## SCENARIUSZ LEKCJI

OPRACOWANY W RAMACH PROJEKTU: INFORMATYKA – MÓJ SPOSÓB NA POZNANIE I OPISANIE ŚWIATA. PROGRAM NAUCZANIA INFORMATYKI Z ELEMENTAMI PRZEDMIOTÓW MATEMATYCZNO-PRZYRODNICZYCH

Autorzy scenariusza: Iwona i Ireneusz Bujnowscy

## TEMAT: Wykresy funkcji od 2-zmiennych w arkuszu kalkulacyjnym

## (poziom podstawowy z informatyki)

## (poziom rozszerzony z matematyki)

## LEKCJA NR 1,2

## TEMAT: Wykresy funkcji od 2-zmiennych w arkuszu kalkulacyjnym

## Streszczenie

Rysowanie wykresów funkcji od jednej zmiennej towarzyszy uczniom od gimnazjum. Najpierw – wykresy funkcji liniowej, w szkole ponadgimnazjalnej wykresy funkcji kwadratowej, wielomianowej, wymiernej, trygonometrycznej itd. Wyzwaniem jest narysowanie funkcji od dwóch zmiennych w zeszycie- praktycznie niemożliwe dla przeciętnego ucznia. Natomiast jest to dość proste do narysowania w arkuszu kalkulacyjnym.

#### Czas 2x45min

#### Podstawa programowa

**4.4 PR MATEMATYKA** –szkicuje wykresy funkcji określonej w różnych przedziałach różnymi wzorami;

**8.5 PR MATEMATYKA** –posługuje się równaniem okręgu (x-a)<sup>2</sup>+(y-b)<sup>2</sup>=r<sup>2</sup>

**6.1 INFORMATYKA**- wykorzystywanie komputera oraz programów edukacyjnych do poszerzania wiedzy i umiejętności z różnych dziedzin. Uczeń:

1) wykorzystuje oprogramowanie dydaktyczne i technologie informacyjno komunikacyjne w pracy twórczej i przy rozwiązywania zadań i problemów szkolnych;

## Cele kształcenia – wymagania ogólne:

IV Użycie i tworzenie strategii- Uczeń tworzy strategie rozwiązania problemu (matematyka)

III. Rozwiązywanie problemów i podejmowanie decyzji z wykorzystaniem

komputera, z zastosowaniem podejścia algorytmicznego. (informatyka)

- umiejętność logicznego myślenia i argumentowania;
- rozwijanie nawyku krytycznej analizy informacji;
- umiejętność formułowania hipotez i ich uzasadniania;
- umiejętność planowania strategii rozwiązania problemu;

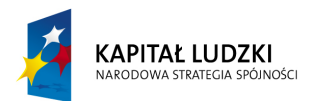

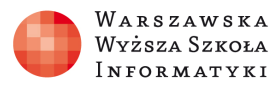

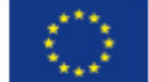

## Cel

Celem tych dwóch jednostek lekcyjnych jest pokazanie tworzenia wykresu funkcji od 2 zmiennych na prostym przykładzie, a następnie jak przygotować arkusz aby narysować wykresy powierzchniowe w aplikacji EXCEL rozwiążemy to zadanie- tym razem przy pomocy komputera.

## Słowa kluczowe

Wykres powierzchniowy, adresowanie mieszane, dziedzina, równanie okręgu, funkcja podłoga, entier; funkcja exponent, stała Eulera;

## Co przygotować?

Prezentacja wykresy\_funkcji\_od\_2-zmiennych.pptx; arkusz wykresy\_funkcji\_od\_2-zmiennych.xls zadania\_ wykresy\_funkcji\_od\_2-zmiennych.doc

## Przebieg zajęć

Wprowadzenie:

Definicja : Funkcją dwóch zmiennych określoną na zbiorze A  $\subset R^2$  o wartościach w zbiorze R nazywamy przyporządkowanie każdemu punktowi ze zbioru A dokładnie jednej liczby rzeczywistej.

Piszemy z = f(x, y). Wartość funkcji f w punkcie (x, y) oznaczamy f(x, y). Np. f(x,y)=  $x^2+y^2$ 

Przykład 1: Do narysowania w układzie współrzędnych jest funkcja  $z = x^2 + y^2$ 

Aby tą funkcję narysować powinniśmy mieć układ współrzędnych w przestrzeni i trzy osie: OX; OY; OZ Zaczniemy jednak rysowanie w układzie współrzędnych na płaszczyźnie.

Potraktujmy z jako parametr (w naszym przypadku z=1)czyli narysujmy zbiór punktów spełniających równanie:

 $x^2+y^2=1$  przekształcając to równanie otrzymamy  $y^2=1-x^2$ 

czyli do narysowania są wykresy dwóch funkcji (suma mnogościowa wartości tych dwóch funkcji)  $y=\sqrt{1-x^2}$  lub  $y = -\sqrt{1-x^2}$ 

dziedzina: x∈<-1,1>

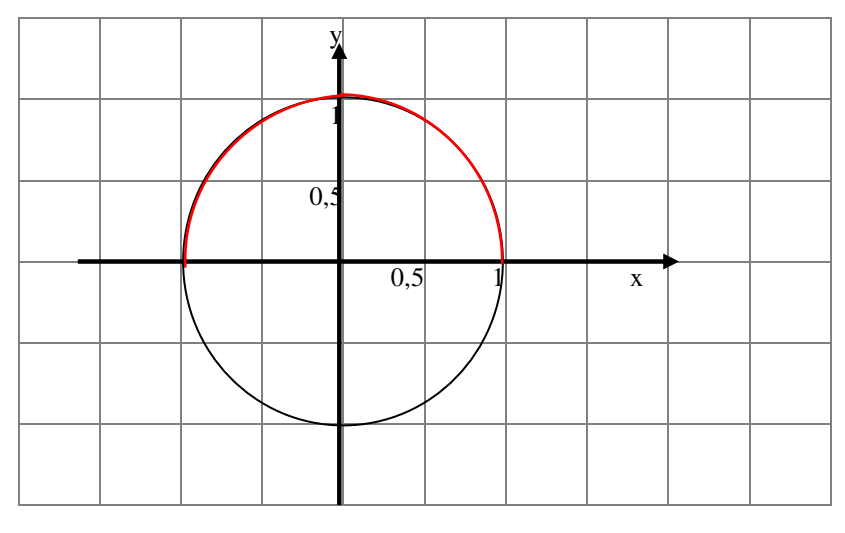

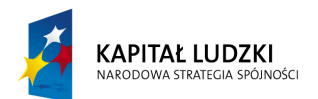

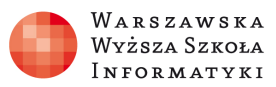

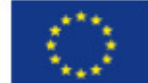

Łuk krzywej  $y = \sqrt{1 - x^2}$  narysowany na czerwono; natomiast wykres krzywej  $y = -\sqrt{1 - x^2}$  narysowany na czarno. Razem otrzymaliśmy okrąg o środku (0,0) i promieniu 1.

Możemy sprawdzić jak Excel poradzi sobie z narysowaniem okręgu  $x^2+y^2=1$ 

Zakres danych x pierwsza kolumna od -1 do 1 wypełniona serią co 0,01 Druga kolumna pierwsza funkcja y1=pierwiastek(1-x\*x) (kopiowana formuła z adresowaniem względnym)

Trzecia kolumna druga funkcja y2=-pierwiastek(1-x\*x) kopiowana formuła z adresowaniem względnym)

|         |                      | wykresy_funkcji_od_2_zmiennych.xlsx | - Microsoft Excel użytek niekomercyjny |               |
|---------|----------------------|-------------------------------------|----------------------------------------|---------------|
|         | Narzędzia główne     | Wstawianie Układ strony Formuły     | Dane Reçenzja Widok Dewe               | loper 🕜 🗕 🗖 🗙 |
| -       | K Czcionka tek: * 11 |                                     | $\Delta_{A} = Wstaw = \Sigma = A$      |               |
|         | B I U - A            | . ▲                                 | 0 🎽 🁬 Usuń 🗸 🍵 🗸 🎵                     | 0             |
| Wklej   | 3 III - 3 - A        |                                     | Style Sortuj i Znaj                    | idź i         |
| Schowek | Czcionka             | Wyrównanie 🕞 Liczba                 | Komórki Edycja                         | 0.2           |
|         | B2 •                 | f <sub>∗</sub> =PIERWIASTEK(1-A2    | ***                                    | *             |
|         | A                    | В                                   | С                                      | D             |
| 1 x     | N N                  | /1=pierwiastek(1-x*x)               | y2=-pierwiastek(1-x*x)                 |               |
| 2 -1    | )                    | =PIERWIASTEK(1-A2*A2)               | =-PIERWIASTEK(1-A2*A2)                 | =             |
| 3 -0,9  | 99 =                 | =PIERWIASTEK(1-A3*A3)               | =-PIERWIASTEK(1-A3*A3)                 |               |
| 4 -0,9  | 98 =                 | =PIERWIASTEK(1-A4*A4)               | =-PIERWIASTEK(1-A4*A4)                 |               |
| 5 -0,9  | 97 =                 | =PIERWIASTEK(1-A5*A5)               | =-PIERWIASTEK(1-A5*A5)                 |               |
| 6 -0,9  | 96 =                 | =PIERWIASTEK(1-A6*A6)               | =-PIERWIASTEK(1-A6*A6)                 |               |
| 7 -0,9  | 95 =                 | =PIERWIASTEK(1-A7*A7)               | =-PIERWIASTEK(1-A7*A7)                 |               |
| 8 -0,9  | )4 =                 | =PIERWIASTEK(1-A8*A8)               | =-PIERWIASTEK(1-A8*A8)                 |               |
| 9 -0,9  | 93 =                 | =PIERWIASTEK(1-A9*A9)               | =-PIERWIASTEK(1-A9*A9)                 |               |
| 10 -0,9 | 92 =                 | =PIERWIASTEK(1-A10*A10)             | =-PIERWIASTEK(1-A10*A10)               |               |
| 11 -0,9 | 91 =                 | =PIERWIASTEK(1-A11*A11)             | =-PIERWIASTEK(1-A11*A11)               |               |
| 12 -0,9 | ) =                  | =PIERWIASTEK(1-A12*A12)             | =-PIERWIASTEK(1-A12*A12)               |               |
| 13 -0,8 | 39 =                 | =PIERWIASTEK(1-A13*A13)             | =-PIERWIASTEK(1-A13*A13)               |               |
| 14 -0,8 | 38 =                 | =PIERWIASTEK(1-A14*A14)             | =-PIERWIASTEK(1-A14*A14)               |               |
| 15 -0,8 | 37 =                 | =PIERWIASTEK(1-A15*A15)             | =-PIERWIASTEK(1-A15*A15)               |               |
| 16 -0,8 | 36 =                 | =PIERWIASTEK(1-A16*A16)             | =-PIERWIASTEK(1-A16*A16)               |               |
| 17 -0,8 | 35 =                 | =PIERWIASTEK(1-A17*A17)             | =-PIERWIASTEK(1-A17*A17)               |               |
| 18 -0,8 | 34 =                 | =PIERWIASTEK(1-A18*A18)             | =-PIERWIASTEK(1-A18*A18)               |               |
| 19 -0,8 | 33 =                 | =PIERWIASTEK(1-A19*A19)             | =-PIERWIASTEK(1-A19*A19)               |               |
| 20 -0,8 | 32 =                 | =PIERWIASTEK(1-A20*A20)             | =-PIERWIASTEK(1-A20*A20)               |               |
| 21 -0,8 | 31 =                 | =PIERWIASTEK(1-A21*A21)             | =-PIERWIASTEK(1-A21*A21)               |               |
| 22 -0,8 | 3 =                  | =PIERWIASTEK(1-A22*A22)             | =-PIERWIASTEK(1-A22*A22)               |               |
| 23 -0,7 |                      | =PIERWIASTEK(1-A23*A23)             | =-PIERWIASTEK(1-A23*A23)               |               |
| 24 -0,7 | /8 =                 | =PIERWIASTEK(1-A24*A24)             | =-PIERWIASTEK(1-A24*A24)               |               |
| 25 -0,7 |                      | =PIERWIASTEK(1-A25*A25)             | =-PIERWIASTEK(1-A25*A25)               |               |
|         | okrag z=xx+yy        | 🖉 Arkusz1 (2) 🖉 Arkusz1 (3) 🦯 🖏     |                                        |               |
| Gotowy  |                      |                                     | 100%                                   | · 😑 🚽 🕂 🚽     |

Po zaznaczeniu danych w naszym przypadku od A1 do C202 wybieramy z zakładki Wstawianie → wykres punktowy z wygładzonymi liniami i otrzymujemy "po sklejeniu" okrąg (w przypadku wykresu punktowego automatycznie sieria1 czyli kolumna x jest umieszczona na osi OX)

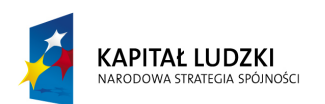

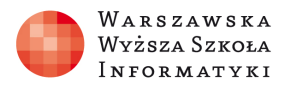

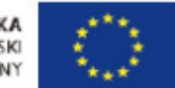

| Ca        | ) 🔚 🤊 - (? -                       | 🗸 🦁 🗸 🗸                                          | sy_funkcji_od_2_zmiennych.x | lsx - Micro | soft Excel użyt       | tek niekomercy | rjny                 | Narzędzia w              | rykresów |                                            |                                            |         |
|-----------|------------------------------------|--------------------------------------------------|-----------------------------|-------------|-----------------------|----------------|----------------------|--------------------------|----------|--------------------------------------------|--------------------------------------------|---------|
| l Co      | Narzędzia głó                      | ówne Wstawianie                                  | Układ strony Formuły        | Dane        | Recenzja              | Widok          | Deweloper            | Projektowa               | anie Ukł | ad Forma                                   | atowanie 🧕                                 | ) _ = X |
| T<br>prze | abela Tabela<br>stawna *<br>Tabele | Obraz Obiekt Kształły<br>clipart –<br>Ilustracje | SmartArt                    | X 🕗         | Słupkowy W<br>Wykresy | Varstwowy Punl | towy Inne<br>wykresy | +<br>Hiperłączo<br>Łącza | Pole t   | tekstowe<br>ówek i stopka<br>IArt ~<br>Tel | 🧟 Wiersz po<br>🖗 Obiekt<br>Ω Symbol<br>kst | dpisu 🔻 |
|           | Wykres 2                           | ▼ (* f <sub>x</sub>                              |                             |             |                       |                |                      |                          |          |                                            |                                            | *       |
|           | A                                  | В                                                | С                           | D           | E                     | F              | G                    | Н                        | I.       | J                                          | K                                          | L       |
| 1         | x [y1=                             | pierwiastek(1-x*x) y                             | 2=-pierwiastek(1-x*x)       |             |                       |                |                      |                          |          |                                            |                                            |         |
| 2         | -1                                 | 0                                                | 0                           |             |                       |                |                      |                          |          |                                            |                                            | =       |
| 3         | -0,99                              | 0,14106736                                       | -0,14106736                 |             |                       |                |                      |                          |          |                                            |                                            |         |
| 4         | -0,98                              | 0,198997487                                      | -0,198997487                |             | (ir                   |                |                      |                          |          |                                            | -                                          | P       |
| 5         | -0,97                              | 0,243104916                                      | -0,243104916                |             |                       |                | 1,5                  |                          |          |                                            |                                            |         |
| 6         | -0,96                              | 0,28                                             | -0,28                       |             |                       |                |                      |                          |          |                                            |                                            |         |
| 1         | -0,95                              | 0,3122499                                        | -0,3122499                  |             |                       |                |                      |                          | 12       |                                            |                                            |         |
| 8         | -0,94                              | 0,341174442                                      | -0,341174442                |             |                       |                |                      |                          |          |                                            |                                            |         |
| 9         | -0,93                              | 0,367559519                                      | -0,367559519                |             |                       |                | 0,5                  |                          |          |                                            |                                            |         |
| 10        | -0,92                              | 0,391918359                                      | -0,391918359                |             |                       |                |                      | 1                        |          |                                            |                                            |         |
| 12        | -0,91                              | 0,414008249                                      | -0,414008249                |             |                       |                | -0                   |                          |          | y1=pierwia                                 | astek(1-x*x)                               |         |
| 12        | -0,9                               | 0,455060525                                      | -0,433669694                |             | -1,5                  | 0,             | 5 0 0                | 0,5                      | 1,5      | -y2=-pierwi                                | astek(1-x*x)                               | ·       |
| 14        | -0,89                              | 0,400900020                                      | -0,400900020                |             |                       |                | 0.5                  |                          |          |                                            |                                            |         |
| 15        | -0,00                              | 0.493051721                                      | -0,474575005                |             |                       |                | -0,5                 |                          |          |                                            |                                            |         |
| 16        | -0,86                              | 0,510294033                                      | -0,400001721                |             |                       |                |                      |                          |          |                                            |                                            |         |
| 17        | -0.85                              | 0.526782688                                      | -0 526782688                |             | _                     |                | 1                    |                          |          |                                            |                                            |         |
| 18        | -0.84                              | 0.542586399                                      | -0.542586399                |             |                       |                |                      |                          |          |                                            |                                            |         |
| 19        | -0,83                              | 0,557763391                                      | -0,557763391                |             | <u> </u>              |                | -1,5                 |                          |          |                                            |                                            |         |
| 20        | -0,82                              | 0,572363521                                      | -0,572363521                |             | (1)                   |                |                      |                          |          |                                            |                                            | 0       |
| 21        | -0,81                              | 0,586429876                                      | -0,586429876                |             |                       |                |                      |                          |          |                                            |                                            |         |
| 22        | -0,8                               | 0,6                                              | -0,6                        |             |                       |                |                      |                          |          |                                            |                                            |         |
| 23        | -0,79                              | 0,613106842                                      | -0,613106842                |             |                       |                |                      |                          |          |                                            |                                            |         |
| 24        | -0,78                              | 0,625779514                                      | -0,625779514                |             |                       |                |                      |                          |          |                                            |                                            |         |
| 25        | -0,77                              | 0,638043886                                      | -0,638043886                |             |                       |                |                      |                          |          |                                            |                                            | -       |
| 14 4      | ▶ ► okrag                          | z=xx+yy / Arkusz1 (2)                            | ) 🖉 Arkusz1 (3) 🏑 💱 🦯       |             |                       |                |                      |                          |          |                                            |                                            | ► I     |
| Goto      | wy 🛅                               |                                                  |                             |             |                       |                |                      |                          |          | 100% (                                     | 9                                          |         |

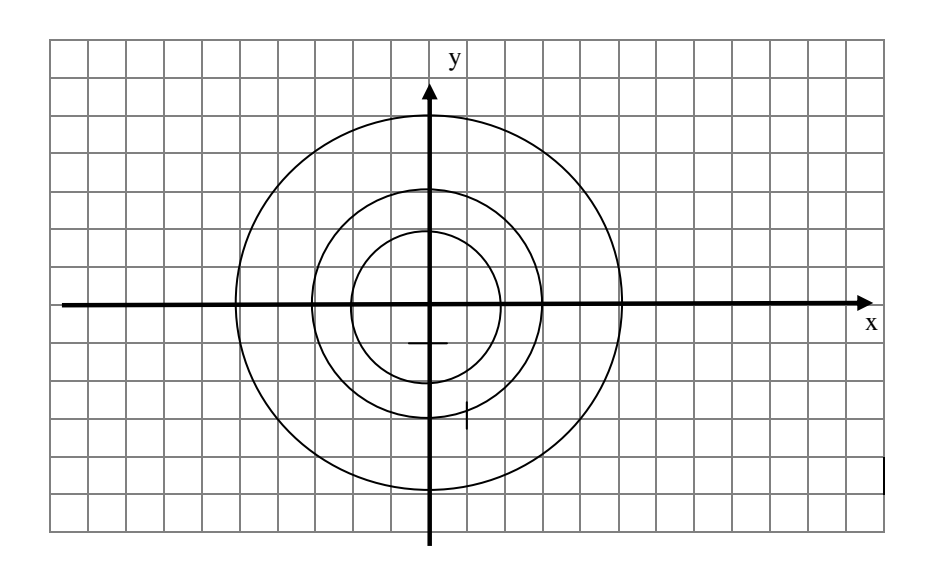

Kolejne okręgi narysowane powyżej to:  $x^2+y^2=4$  (okrąg o środku (0,0) i promieniu 2)  $x^2+y^2=9$  (okrąg o środku (0,0) i promieniu 3)  $x^2+y^2=25$  (okrąg o środku (0,0) i promieniu 5) wzór kanoniczny równania okręg u o środku (0,0) i promieniu r to  $x^2+y^2=r^2$ 

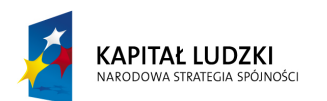

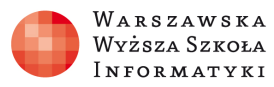

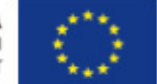

Teraz to samo spróbujemy narysować w układzie współrzędnych w przestrzenni (dodając jeszcze kilka okręgów)

Parametr z we wzorze  $x^2+y^2=z$  (okręgi w kartezjańskim układzie współrzędnych na płaszczyźnie jest teraz wartością f(x,y) na osi OZ)

(próbując odwzorować przestrzeń trójwymiarową na płaszczyźnie 2-wymiarowej nie unikniemy zniekształceń np. okręgi są elipsami)

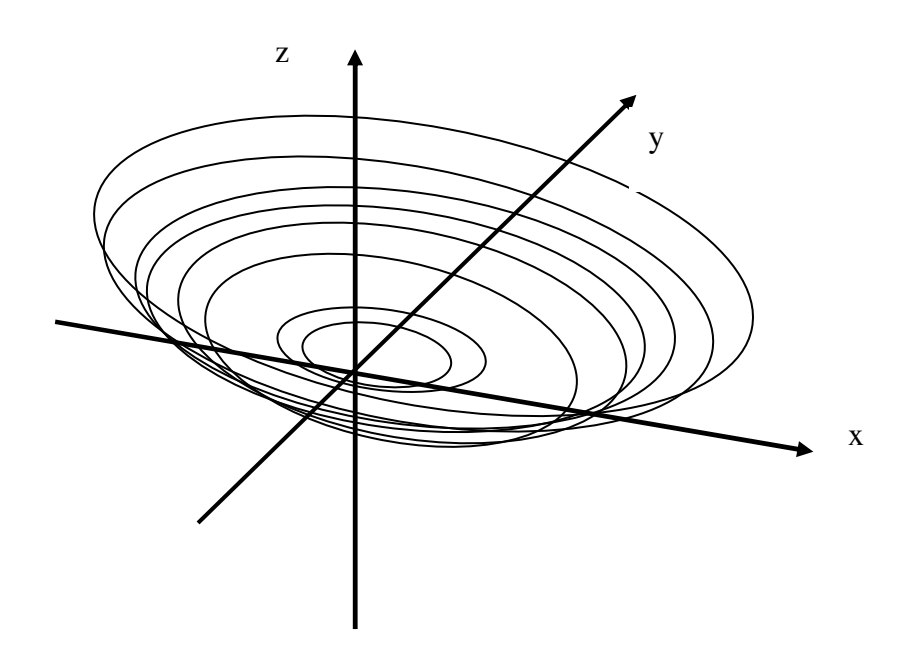

Rysunek poglądowy powyżej.

Powinniśmy otrzymać "czaszę" sfery

Teraz ten sam problem rozwiążemy w arkuszu kalkulacyjnym: czyli do narysowania funkcja f(x,y)=x\*x+y\*y

W kolumnie A zaznaczymy x zakres od -5 do 5 wypełnione serią co 0,02 (od komórki A2 do komórki A52)

W wierszu 1 zaznaczamy y również zakres od -5 do 5 wypełnione serią co 0,02 (od komórki B1 do komórki AZ1)

W komórce B2 wpisujemy formułę =\$A2\*\$A2+B\$1\*B\$1 koniecznie z adresowaniem mieszanym (zapis \$A2 oznacza – weź zawsze wartość z kolumny A a z wiersza w którym jesteś

z kolei B\$1 – oznacza weź zawsze wartość z wiersza 1 a kolumny w której jesteś )

następnie kopiujemy tą formułę do aż do wiersza 52, zaznaczony blok kopiujemy dalej aż do kolumny AZ.

Zaznaczając cały obszar czyli od A1 d0 AZ52 wybieramy z zakładki Wstawianie  $\rightarrow$  inne wykresy $\rightarrow$  wykres powierzchniowy 3W

Otrzymany arkusz wygląda następująco:

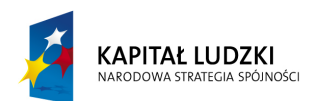

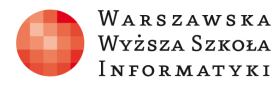

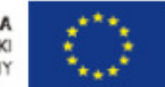

| 6    |                                                                                                    |          |            |       |          |        | wy       | kresy_fu | nkcji_od | l_2_zmie | ennych.x | lsx - Mio | rosoft E     | xcel uży | tek nieko        | omercyjn            | iy              |                 |                  |         |              |                     |                 |
|------|----------------------------------------------------------------------------------------------------|----------|------------|-------|----------|--------|----------|----------|----------|----------|----------|-----------|--------------|----------|------------------|---------------------|-----------------|-----------------|------------------|---------|--------------|---------------------|-----------------|
|      | Nar                                                                                                    | zędzia g | łówne      | Wsta  | wianie   | Ukła   | distrony | For      | muły     | Dane     | Rec      | enzja     | Wide         | k D      | ewelope          | er                  |                 |                 |                  |         |              | 0                   | – 🖷 X           |
| 1    | X                                                                                                    | Creion   | ka taketi  | - 11  | v (A*)   |        |          | - 20-1   |          |          | امم      |           | -0           |          |                  |                     | -               |                 | <b>a</b> •■ Wsta | w •     | Σ • Α        | 7 6                 | n               |
|      |                                                                                                    | CZCIOII  | Ka LEKSU   |       | A        | A      |          |          |          |          | gome     | <u> </u>  |              |          | 5                |                     | <u> </u>        |                 | 🚰 Usuń           | i -     | J - Z        |                     |                 |
| Wk   | ej 🍼                                                                                                    | BI       | <u>n</u> . | -     | 🖉 - 🗗    |        | E        |          |          | -        | 9 - %    | 000       | 00,00<br>>,0 | Formato  | wanie<br>owe≁ ja | Formatu<br>ko tabel | j Stj<br>ę∗komo | yle<br>órki 🕋 📗 | Form             | iat + 💡 | Sor<br>filtr | tuji Zna<br>uj∗zazi | ajdži<br>nacz * |
| Scho | wek 🖻                                                                                                    |          | Czc        | ionka |          | - Fa   | Wy       | równani  | e        | - Fa     | Licz     | ba        | Fa           |          |                  | Style               |                 |                 | Komór            | rki     | E            | idycja              |                 |
|      | E                                                                                                    | 32       |            | - (   | fs.      | =\$A   | 2*\$A2+  | +B\$1*E  | 3\$1     |          |          |           |              |          |                  |                     |                 |                 |                  |         |              |                     | ×               |
|      | Α                                                                                                    | В        | С          | D     | E        | F      | G        | Н        | 1        | J        | K        | L         | М            | Ν        | 0                | Р                   | Q               | R               | S                | Т       | U            | V                   | W               |
| 1    |                                                                                                    | -5       | -4,8       | -4,6  | -4,4     | -4,2   | -4       | -3,8     | -3,6     | -3,4     | -3,2     | -3        | -2,8         | -2,6     | -2,4             | -2,2                | -2              | -1,8            | -1,6             | -1,4    | -1,2         | -1                  | -0,8            |
| 2    | -5                                                                                                    | 50       | 48         | 46,2  | 44,4     | 42,6   | 41       | 39,4     | 38       | 36,6     | 35,2     | 34        | 32,8         | 31,8     | 30,8             | 29,8                | 29              | 28,2            | 27,6             | 27      | 26,4         | 26                  | 25,6            |
| 3    | -4,8                                                                                                    | 48       | 46,1       | 44,2  | 42,4     | 40,7   | 39       | 37,5     | 36       | 34,6     | 33,3     | 32        | 30,9         | 29,8     | 28,8             | 27,9                | 27              | 26,3            | 25,6             | 25      | 24,5         | 24                  | 23,7            |
| 4    | -4,6                                                                                                    | 46,2     | 44,2       | 42,3  | 40,5     | 38,8   | 31,2     | 35,6     | 34,1     | 32,7     | 31,4     | 30,2      | 29           | 27,9     | 26,9             | 26                  | 25,2            | 24,4            | 23,7             | 23,1    | 22,6         | 22,2                | 21,8            |
| 6    | -4,4                                                                                                    | 44,4     | 42,4       | 40,5  | 30,7     | 25.2   | 22.6     | 22.1     | 20.6     | 20,9     | 29,0     | 26,4      | 21,2         | 20,1     | 20,1             | 24,2                | 23,4            | 22,0            | 21,9             | 10.6    | 20,0         | 10.6                | 10.2            |
| 7    | -4,2                                                                                                    | 42,0     | 39         | 37.2  | 35.4     | 33.6   | 33,0     | 30.4     | 29       | 27.6     | 21,5     | 20,0      | 20,0         | 24,4     | 23,4             | 22,5                | 21,0            | 20,9            | 20,2             | 19,0    | 19,1         | 10,0                | 16.6            |
| 8    | -3.8                                                                                                    | 39.4     | 37.5       | 35.6  | 33.8     | 32.1   | 30.4     | 28.9     | 27.4     | 26       |          |           |              | 1        |                  |                     |                 |                 |                  |         |              | 15.4                | 15.1            |
| 9    | -3.6                                                                                                    | 38       | 36         | 34.1  | 32.3     | 30.6   | 29       | 27.4     | 25.9     | 24.5     |          |           |              |          |                  |                     |                 | -               |                  |         |              | 14                  | 13.6            |
| 10   | 0 -3,4 36,6 34,6 32,7 30,9 29,2 27,6 26 24,5 23,1 12,6 12,2 14,2 14,2 14,2 14,2 14,2 14,2 14,2                                             |          |            |       |          |        |          |          |          |          |          |           |              |          |                  |                     |                 |                 |                  |         |              |                     |                 |
| 11   | -3,2 35,2 33,3 31,4 29,6 27,9 26,2 24,7 23,2 21,8 50                                                                                       |          |            |       |          |        |          |          |          |          |          |           |              |          |                  |                     |                 |                 |                  |         |              |                     |                 |
| 12   | -3,2 33,3 31,4 29,0 27,9 20,2 24,7 23,2 21,0<br>-3 34 32 30,2 28,4 26,6 25 23,4 22 20,6<br>40-50<br>-40-50<br>-40-50<br>-40-50<br>-10 9,64 |          |            |       |          |        |          |          |          |          |          |           |              |          |                  |                     |                 |                 |                  |         |              |                     |                 |
| 13   | -2,8                                                                                                    | 32,8     | 30,9       | 29    | 27,2     | 25,5   | 23,8     | 22,3     | 20,8     | 19,4     |          | 40        | X            |          |                  |                     |                 | 1-              |                  |         | 30-40        | 8,84                | 8,48            |
| 14   | -2,6                                                                                                    | 31,8     | 29,8       | 27,9  | 26,1     | 24,4   | 22,8     | 21,2     | 19,7     | 18,3     |          | 30        | $\sim$       |          |                  |                     |                 |                 |                  |         | 20-30        | 7,76                | 7,4             |
| 15   | -2,4                                                                                                    | 30,8     | 28,8       | 26,9  | 25,1     | 23,4   | 21,8     | 20,2     | 18,7     | 17,3     |          | 20        |              |          |                  |                     | -               |                 |                  |         | 10-20        | 6,76                | 6,4             |
| 16   | -2,2                                                                                                    | 29,8     | 27,9       | 26    | 24,2     | 22,5   | 20,8     | 19,3     | 17,8     | 16,4     |          | 10        | /            |          |                  |                     |                 | 1               | 8                |         | 0-10         | 5,84                | 5,48            |
| 1/   | -2                                                                                                    | 29       | 21         | 25,2  | 23,4     | 21,6   | 20       | 18,4     | 1/       | 15,6     |          | 0 -       | Titra        |          |                  |                     | 1               | 0.2             | 0                |         |              | 5                   | 4,64            |
| 10   | -1,6                                                                                                    | 20,2     | 20,3       | 24,4  | 22,0     | 20,9   | 19,2     | 17       | 15.5     | 14,8     |          | ĥ         | 0 0 0        |          | TTTTT            | 23                  | -2,4            | 1               |                  |         |              | 4,24                | 3,88            |
| 20   | -1,0                                                                                                    | 27,0     | 25,0       | 23,1  | 21,3     | 19.6   | 18       | 16.4     | 14.9     | 13.5     |          |           |              | -0,2     | - N              | THINK .             | -5              |                 |                  |         |              | 2.96                | 2.6             |
| 21   | -12                                                                                                    | 26.4     | 24.5       | 22.6  | 20.8     | 19.1   | 17.4     | 15.9     | 14.4     | 13       |          |           |              |          |                  | θ,θ                 |                 |                 |                  |         |              | 2 44                | 2.08            |
| 22   | -1                                                                                                    | 26       | 24         | 22,2  | 20,4     | 18,6   | 17       | 15,4     | 14       | 12,6     | 11,2     | 10        | 8,84         | 1,16     | 6,76             | 5,84                | 5               | 4,24            | 3,56             | 2,96    | 2,44         | 2                   | 1,64            |
| 23   | -0,8                                                                                                    | 25,6     | 23,7       | 21,8  | 20       | 18,3   | 16,6     | 15,1     | 13,6     | 12,2     | 10,9     | 9,64      | 8,48         | 7,4      | 6,4              | 5,48                | 4,64            | 3,88            | 3,2              | 2,6     | 2,08         | 1,64                | 1,28            |
| 24   | -0,6                                                                                                    | 25,4     | 23,4       | 21,5  | 19,7     | 18     | 16,4     | 14,8     | 13,3     | 11,9     | 10,6     | 9,36      | 8,2          | 7,12     | 6,12             | 5,2                 | 4,36            | 3,6             | 2,92             | 2,32    | 1,8          | 1,36                | 1               |
| 25   | -0,4                                                                                                    | 25,2     | 23,2       | 21,3  | 19,5     | 17,8   | 16,2     | 14,6     | 13,1     | 11,7     | 10,4     | 9,16      | 8            | 6,92     | 5,92             | 5                   | 4,16            | 3,4             | 2,72             | 2,12    | 1,6          | 1,16                | 0,8 🗸           |
| 14 4 | ► H (                                                                                                    | okrag 🗼  | z=xx+      | yy Z= | =sin(xy) | (xy) 📈 | Arkusz   | 1 (3) 📈  | 2        |          |          |           |              | I.       | 4                | 1                   | 1               |                 |                  |         | 0            |                     |                 |
| Goto | wy 🎦                                                                                                    |          |            |       |          |        |          |          |          |          |          | _         |              |          |                  |                     |                 | 1               |                  | 100%    | 0            |                     | .,;             |

#### Wykres wygląda następująco:

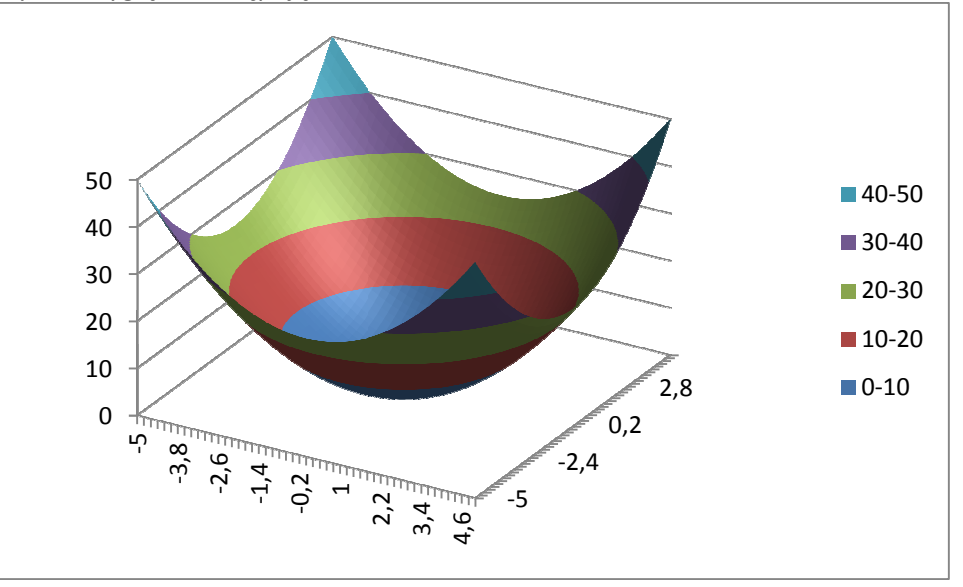

Z kolei wykres powierzchniowy konturowy do powyższych danych wygląda jak na rysunku poniżej: (przypomina wykres powierzchniowy oglądany z góry)

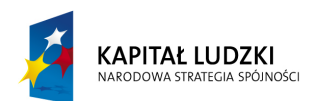

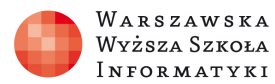

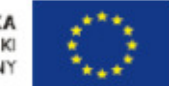

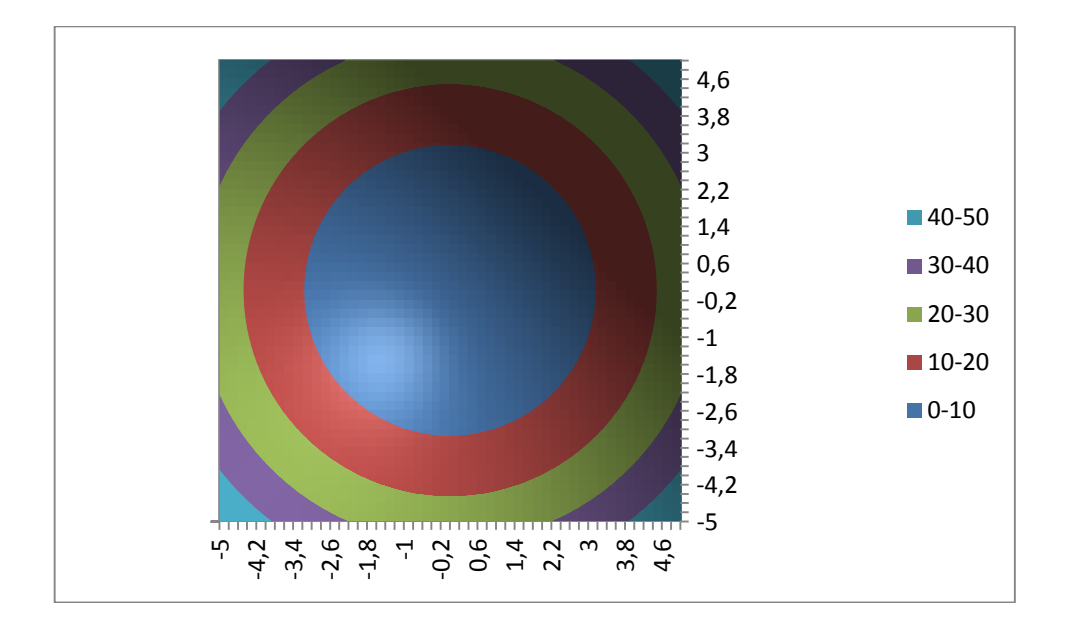

#### Ćwiczenie 1 dla uczniów:

Narysować wykres funkcji:  $f(x,y)=exp(-x^*x)+exp(-y^*y)$  dla  $x \in <-3;3> y \in <-3,3> co 0,05$ Gdzie funkcja exp(x) możemy znaleźć  $\rightarrow$  wstaw funkcję w kategorii matematyczne Oznacza ona funkcję wykładniczą  $e^x$ , gdzie podstawą potęgi jest liczbą niewymierną  $e\approx 2,7182$ (e –podstawa logarytmów naturalnych - zwana jest też liczbą Eulera lub liczbą Nepera)

| Wstawianie funkcji                          |                        | Acres 1               | ? ×           |
|---------------------------------------------|------------------------|-----------------------|---------------|
| Wy <u>s</u> zukaj funkcję:                  |                        |                       |               |
| Wpisz krótki opis tego,<br>przycisk Przejdź | co chcesz zrobić, a na | astępnie kliknij      | Przejdź       |
| Lub wybierz <u>k</u> ategorię:              | Matematyczne           | •                     |               |
| Wybierz funkcję:                            |                        |                       |               |
| COS<br>COSH                                 |                        |                       | <u>^</u>      |
| FACTDOUBLE<br>GCD<br>ILOCZYN<br>KOMBINACJE  |                        |                       | •             |
| EXP(liczba)<br>Oblicza wartość liczby e     | podniesionej do potę   | gi określonej przez p | odaną liczbę. |
| Pomoc dotycząca tej funk                    | <u>icji</u>            | ОК                    | Anuluj        |

#### Przykładowe rozwiązanie:

"Projekt współfinansowany przez Unię Europejską w ramach Europejskiego Funduszu Społecznego"

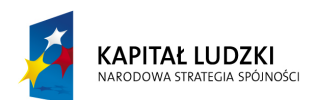

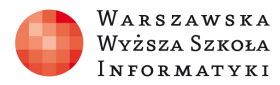

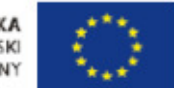

| 6     |          | <b>°</b> ∎") ₹        |              |                | wykresy_funk | cji_od_2_zmie | nnych.xlsx - N | Aicrosoft Exe | cel użytek nieko              | omercyjny                                                                                                    |              |          |                             |                      |
|-------|----------|-----------------------|--------------|----------------|--------------|---------------|----------------|---------------|-------------------------------|----------------------------------------------------------------------------------------------------|--------------|----------|-----------------------------|----------------------|
|       | Narzędzi | a główne              | Wstawianie   | Układ stro     | ny Formi     | uły Dane      | Recenzja       | Widok         | Dewelope                      | r                                                                                                    |              |          | (                           | 🥘 🗕 🗖 🗙              |
| 1     |          | u<br>ie niko teketu z | V<br>11 - A* |                |              |               | nélna.         | 0             |                               |                                                                                                    | -            | Wstaw *  | Σ • Α                       | â                    |
|       |          | ionka tekstu *        | II · A       | A — =          |              |               | goine          |               |                               |                                                                                                    | - <b>*</b> - | Usuń 👻 🛛 | J- Zľ                       | uru                  |
| Wkl   | ej 🥑 🖪   | IU                    | 🗄 📲 🔕 📲 🛓    | <u>↓</u> = =   |              | • • •         | <b>-</b> % 000 | *,0 ,00 Fr    | ormatowanie<br>varunkowe * ja | Formatuj<br>ko tabele * ko                                                                                                    | Style        | Format - | Sortujii<br>2 * filtrui * z | Znajdź i<br>aznacz * |
| Schov | wek 🗟    | Czcior                | nka          | 5              | Wyrównanie   | G.            | Liczba         | 6             |                               | Style                                                                                                    |              | Komórki  | Edycja                      |                      |
|       | B2       | -                     | (• 1         | =EXP(-\$       | 6A2*\$A2)+E  | XP(-B\$1*B    | \$1)           |               |                               |                                                                                                    |              |          |                             | ¥                    |
|       | A        | В                     | С            | D              | E            | F             | G              | Н             | 1                             | J                                                                                                    | К            | L        | М                           | N                    |
| 1     |          | -3                    | -2,95        | -2,9           | -2,85        | -2,8          | -2,75          | -2,7          | 7 -2,65                       | -2,6                                                                                                    | -2,55        | -2,5     | -2,45                       | -2,4                 |
| 2     | -3       | 0,000247              | 0,00029      | 0,000346       | 0,00042      | 0,000517      | 0,000643       | 0,000806      | 6 0,001015                    | 0,001283                                                                                                    | 0,001623     | 0,002054 | 0,002596                    | 0,003275             |
| 3     | -2,95    | 0,00029               | 0,000332     | 0,000389       | 0,000463     | 0,00056       | 0,000686       | 0,000848      | 8 0,001058                    | 0,001325                                                                                                    | 0,001666     | 0,002097 | 0,002639                    | 0,003317 =           |
| 4     | -2,9     | 0,000346              | 0,000389     | 0,000445       | 0,000519     | 0,000616      | 0,000742       | 0,000905      | 5 0,001114                    | 0,001382                                                                                                    | 0,001722     | 0,002153 | 0,002695                    | 0,003374             |
| 5     | -2,85    | 0,00042               | 0,000463     | 0,000519       | 0,0          | 0.00000       | 0.000040       | 0.000070      | 0.004400                      | 0.004.450                                                                                                    | 0.004700     | 0,002227 | 0,002769                    | 0,003448             |
| 6     | -2,8     | 0,000517              | 0,00056      | 0,000616       | 0,           | _             |                |               |                               | and the second second sec |              | 0,002324 | 0,002866                    | 0,003545             |
| 7     | -2,75    | 0,000643              | 0,000686     | 0,000742       | 0,0 2        | -             |                |               |                               |                                                                                                    |              | 0,00245  | 0,002992                    | 0,003671             |
| 8     | -2,7     | 0,000806              | 0,000848     | 0,000905       | 0,0          | 1 /           |                |               |                               |                                                                                                    |              | 0,002613 | 0,003155                    | 0,003833             |
| 9     | -2,65    | 0,001015              | 0,001058     | 0,001114       | 0,0          | 1             | -              |               |                               |                                                                                                    |              | 0,002822 | 0,003364                    | 0,004043             |
| 10    | -2,6     | 0,001283              | 0,001325     | 0,001382       | 0,0          | 1             |                |               |                               |                                                                                                    | 1.5-2        | 0,00309  | 0,003632                    | 0,00431              |
| 11    | -2,55    | 0,001623              | 0,001666     | 0,001/22       | 0,0          |               |                |               |                               |                                                                                                    | =115         | 0,00343  | 0,003972                    | 0,004651             |
| 12    | -2,5     | 0,002054              | 0,002097     | 0,002153       | 0,0          |               |                |               |                               |                                                                                                    | = 1-1,5      | 0,003861 | 0,004403                    | 0,005082             |
| 13    | -2,45    | 0,002596              | 0,002639     | 0,002695       | 0,0          |               |                |               |                               |                                                                                                    | 0,5-1        | 0,004403 | 0,004945                    | 0,005624             |
| 14    | -2,4     | 0,003275              | 0,003317     | 0,003374       | 0,0 0,:      | ·   /         |                |               |                               | 1,65                                                                                                    | 0-0,5        | 0,005082 | 0,005624                    | 0,006302             |
| 15    | -2,35    | 0,004119              | 0,004162     | 0,004218       | 0,0          |               |                |               |                               | 0,1                                                                                                    |              | 0,005926 | 0,006468                    | 0,00/14/             |
| 16    | -2,3     | 0,005165              | 0,005208     | 0,005264       | 0,0          | ο υ σ τ       |                |               | /                             | 1,45                                                                                                    |              | 0,006972 | 0,007514                    | 0,008193             |
| 1/    | -2,25    | 0,006453              | 0,006496     | 0,006552       | 0,0          | -2,5          | -1,75          | θ Ω μ         | -3                            |                                                                                                    |              | 0,00826  | 0,008802                    | 0,009481             |
| 18    | -2,2     | 0,00803               | 0,008073     | 0,00813        | 0,0          |               | 9 0            | 1,00          | 1,9<br>2,4<br>85              |                                                                                                    |              | 0,009838 | 0,01038                     | 0,011058             |
| 19    | -2,15    | 0,009952              | 0,009994     | 0,010051       | 0,0          |               |                |               | 2                             |                                                                                                    |              | 0,011759 | 0,012301                    | 0,012979             |
| 20    | -2,1     | 0,012279              | 0,012321     | 0,012378       | 0,012102     | 0,012040      | 0,012013       | 0,012030      | 0.0150-1                      | 0.010014                                                                                                    | 0,010000     | 0,014086 | 0,0174028                   | 0,015306             |
| 21    | -2,05    | 0,015082              | 0,015124     | 0,0105181      | 0,010205     | 0,015352      | 0,015478       | 0,01000       | + 0,01585                     | 0,010117                                                                                                    | 0,010458     | 0,010889 | 0,017431                    | 0,018108             |
| 22    | -2       | 0,018439              | 0,018482     | 0,018538       | 0,018012     | 0,018709      | 0,018835       | 0,018998      | 0,019207                      | 0,0194/5                                                                                                    | 0,019815     | 0,020246 | 0.024707                    | 0,021407             |
| 23    | -1,95    | 0,022438              | 0,022481     | 0,022038       | 0,022012     | 0,022709      | 0,022834       | 0,022997      | 1 0,023207                    | 0,023474                                                                                                    | 0,023815     | 0,024245 | 0,024/8/                    | 0,025460             |
| 24    | -1,9     | 0,027175              | 0,027218     | 0,027274       | 0,027349     | 0,027440      | 0,027571       | 0,021734      | + 0,027943                    | 0,020211                                                                                                    | 0,026052     | 0,020982 | 0,029524                    | 0,030203             |
| 20    | -1,00    | 7=774                 | 0,032797     | 0,032003       | 0,032920     | 0,033024      | 0,03315        | 0,035513      | 0,035522                      | 0,03379                                                                                                    | 0,03413      | 0,034501 | 0,035103                    | 0,033782             |
| Goto  |          | 2-XX+yy               | 1 cvb1 / /   | -ircuszi (3) / |              |               |                |               |                               |                                                                                                    |              | 100%     | <u> </u>                    | <b>A</b>             |
|       |          |                       |              |                |              |               |                |               |                               |                                                                                                    |              |          | <u> </u>                    |                      |

Ćwiczenie 2 dla uczniów:

# Praca w zespołach – maksymalnie dwu-osobowych przy każdym komputerze (15-20 minut)

Narysować wykres funkcji:

a)  $f(x,y)=\exp(-x^*x-y^*y)$  dla  $x \in <-3; 3> y \in <-3, 3> co 0, 05$ 

przykładowe rozwiązanie:

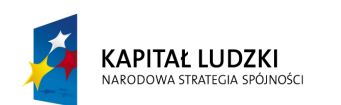

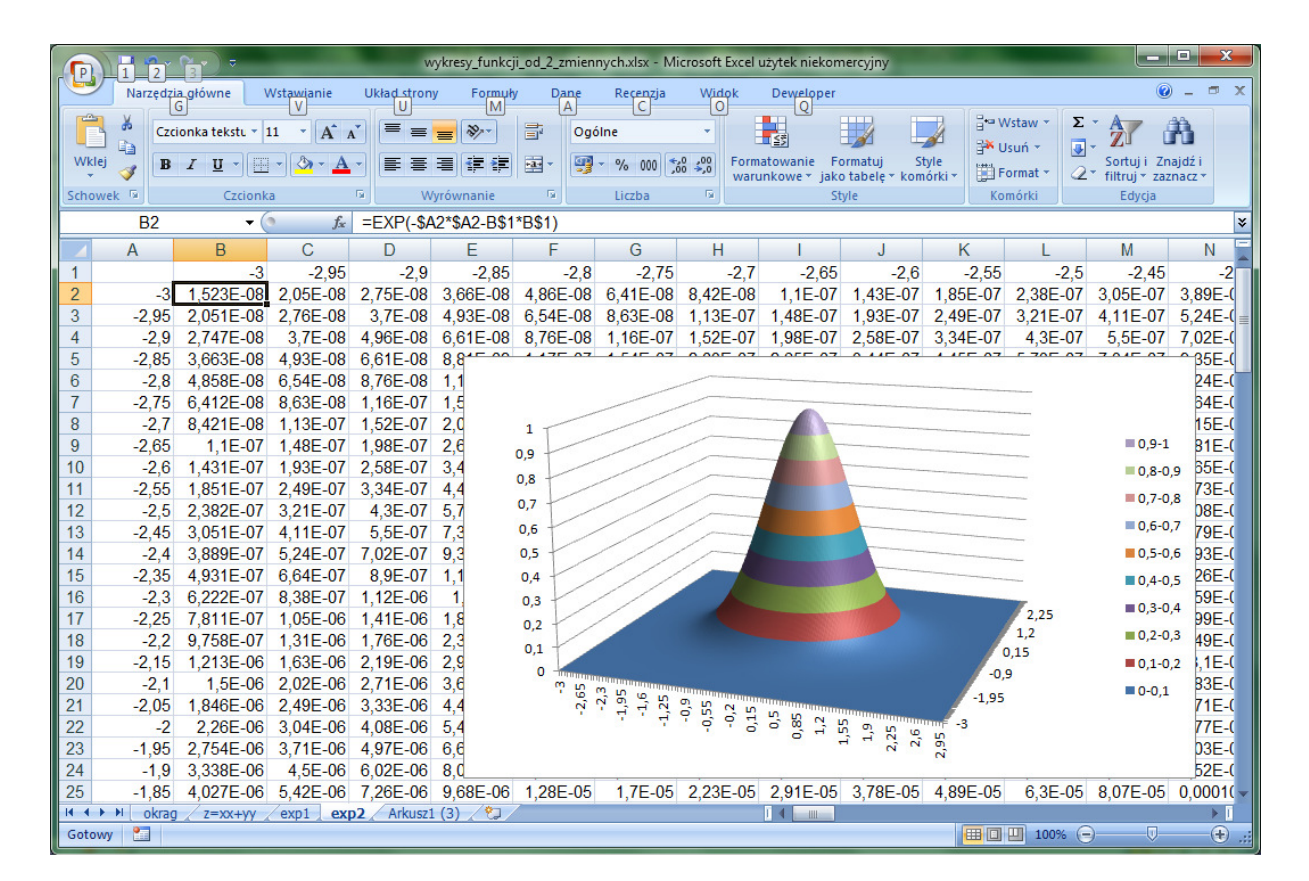

## **b)** $f(x,y)=exp(-x^*x-y^*y)+0.5^*exp(-(y+3)^*(y+3)-x^*x)$ dla $x \in <-3; 3> y \in <-4, 3> co 0, 05$ przykładowe rozwiązanie:

|                                                                                                    | 1 2      | ( <mark>`</mark> ∎*) ≎ | -                       | wykr        | esy_funkcji_oc | I_2_zmiennych.xlsx | - Microsoft   | Excel użytek nie            | komercyjny                | -                  |                         |          | - 🗆 🗙                 |  |
|----------------------------------------------------------------------------------------------------|----------|------------------------|-------------------------|-------------|----------------|--------------------|---------------|-----------------------------|---------------------------|--------------------|-------------------------|----------|-----------------------|--|
|                                                                                                    | Narzędzi | główne Wst             | awianie U               | kład strony | Formuly        | Dane Recen         | zja Wid       | ok Dewelo                   | per                       |                    |                         |          | 🔞 – 🗖 X               |  |
| B                                                                                                    | X Czci   | onka tekstu 🔻 11       | · A A                   |             | ×-             | P Ogólne           |               |                             |                           |                    | ¦se Wstaw ≠<br>∰ Usuń ≠ | Σ        | A                     |  |
| Wklej                                                                                                    | 🧹 B      | I <u>U</u> •           | <u>⊘</u> - <u>A</u> -   |             |                | 🛛 📲 - % 00         | 0, 00, 00     | Formatowanie<br>warunkowe * | Formatuj<br>jako tabele * | Style<br>komórki * | Format -                | Sortuj i | Znajdź i<br>zaznacz * |  |
| Schow                                                                                                    | ek 🖻     | Czcionka               | 5                       | Wyró        | wnanie         | 5 Liczba           | 5             |                             | Style                     |                    | Komórki                 | Edyc     | a                     |  |
|                                                                                                    | B2       | - (0                   | <i>f</i> <sub>x</sub> = | EXP(-\$A2*  | \$A2-B\$1*B    | \$1)+0,5*EXP(-(    | B\$1+3)*(B    | \$1+3)-\$A2*\$              | 6A2)                      |                    |                         |          | ×                     |  |
|                                                                                                    | A        | В                      | С                       | D           | E              | F                  | G             | Н                           | 1                         | J                  | K                       | L        | M                     |  |
| 1                                                                                                    |          | -3                     | -2,95                   | -2,9        | -2,85          | -2,8               | -2,75         | -2,7                        | -2,65                     | -2,6               | -2,55                   | -2,5     | -2,45                 |  |
| 2                                                                                                    | -3       | 6,17201E-05            | 6,16E-05                | 6,11E-05    | 6,04E-05       | 5,9334E-05         | 5,8E-05       | 5,65E-05                    | 5,47E-05                  | 5,27E-05           | 5,06E-05                | 4,83E-05 | 4,59E-05              |  |
| 3                                                                                                    | -2,95    | 8,31054E-05            | 8,29E-05                | 8,23E-05    | 8,13E-05       | 7,98925E-05        | 7,81E-05      | 7,6E-05                     | 7,37E-05                  | 7,1E-05            | 6,81E-05                | 6,5E-05  | 6,18E-05              |  |
| 4                                                                                                    | -2,9     | 0,000111342            | 0,000111                | 0,00011     | 0,000109       | 0,000107038        | 0,000105      | 0,000102                    | 9,87E-05                  | 9,51E-05           | 9,12E-05                | 8,71E-05 | 8,28E-05              |  |
| 5                                                                                                    | -2,85    | 0,00014843             | 0,000148                | 0,000147    | 0,000145       | 0,000142691        | 0,00014       | 0,000136                    | 0,000132                  | 0,000127           | 0,000122                | 0,000116 | 0,00011               |  |
| 6                                                                                                    | -2,8     | 0,000196883            | 0,000196                | 0,00000     | 0.000400       | 0.000400070        | 0.000400      | 0.00040                     | 0.000474                  | 0 000168           | 0,000161                | 0,000154 | 0,000146              |  |
| 7                                                                                                    | -2,75    | 0,000259851            | 0,000259                | 0,0         | /              |                    |               |                             |                           | 222                | 0,000213                | 0,000203 | 0,000193              |  |
| 8                                                                                                    | -2,7     | 0,000341248            | 0,00034                 | 0,0         |                | /                  |               |                             |                           | 292                | 0,00028                 | 0,000267 | 0,000254              |  |
| 9                                                                                                    | -2,65    | 0,000445907            | 0,000445                | 0,0         | 1              |                    |               |                             |                           | 381                | 0,000365                | 0,000349 | 0,000332              |  |
| 10 -2,6 0,000579758 0,000578 0,0 1<br>11 -2,55 0,000579758 0,000748 0,0 -1<br>11 -2,55 0,000750028 0,000748 0,0 -1                                                                                                    |          |                        |                         |             |                |                    |               |                             |                           |                    |                         |          |                       |  |
| 11 -2,55 0,00075002 0,00074 0,00<br>11 -2,55 0,00075002 0,00074 0,0<br>0,8 0,8 0,00054 0,000587 0,000587 0 |          |                        |                         |             |                |                    |               |                             |                           |                    |                         |          |                       |  |
| 11 -2,55 0,000750028 0,000748 0,0 0,8<br>12 -2,5 0,000965465 0,000963 0,0 0,8<br>=0,8-1 641 0,000615 0,000587 0,0005<br>825 0,000791 0,000755 0,0007                                                                                                    |          |                        |                         |             |                |                    |               |                             |                           |                    |                         |          |                       |  |
| 13                                                                                                    | -2,45    | 0,001236587            | 0,001234                | 0,0 0,6     |                |                    |               |                             |                           | 0,6-0,8 056        | 0,001013                | 0,000968 | 0,00092               |  |
| 14                                                                                                    | -2,4     | 0,001575945            | 0,001572                | 0,0 0,4     |                |                    |               |                             | <b>C</b>                  | 0,4-0,6 346        | 0,001291                | 0,001233 | 0,001172              |  |
| 15                                                                                                    | -2,35    | 0,001998416            | 0,001994                | 0,0         |                |                    |               |                             | cc =0                     | 0,2-0,4 707        | 0,001638                | 0,001564 | 0,001486              |  |
| 16                                                                                                    | -2,3     | 0,002521502            | 0,002515                | 0,0         |                |                    |               | 01                          | .00                       | 154                | 0,002066                | 0,001973 | 0,001875              |  |
| 17                                                                                                    | -2,25    | 0,003165639            | 0,003158                | 0,0 0       |                |                    |               | -1 45                       |                           | 704                | 0,002594                | 0,002477 | 0,002354              |  |
| 18                                                                                                    | -2,2     | 0,003954503            | 0,003945                | 0,0         | -1,9<br>.35    | 0,8<br>0,8<br>4    |               | -3                          |                           | 378                | 0,003241                | 0,003094 | 0,002941              |  |
| 19                                                                                                    | -2,15    | 0,00491531             | 0,004903                | 0,0         | 1 . 4          | , 0, 0, 8, 0, 1,   | 2,5 2,5 05 05 | 9.0                         |                           | 199                | 0,004028                | 0,003846 | 0,003656              |  |
| 20                                                                                                    | -2,1     | 0,006079089            | 0,006064                | 0,          |                |                    | m             |                             |                           | 193                | 0,004982                | 0,004757 | 0,004521              |  |
| 21                                                                                                    | -2,05    | 0,007480913            | 0,007463                | 0,061.00    | 0,001011       | 0,001101001        | 0,001001      | 0,000010                    | 0,00000                   | -0,000891          | 0,00613                 | 0,005854 | 0,005564              |  |
| 22                                                                                                    | -2       | 0,00916008             | 0,009138                | 0,009071    | 0,00896        | 0,008805947        | 0,008612      | 0,008382                    | 0,008118                  | 0,007825           | 0,007507                | 0,007167 | 0,006813              |  |
| 23                                                                                                    | -1,95    | 0,011160211            | 0,011133                | 0,011051    | 0,010916       | 0,010728752        | 0,010493      | 0,010212                    | 0,009891                  | 0,009534           | 0,009146                | 0,008733 | 0,0083                |  |
| 24                                                                                                    | -1,9     | 0,013529262            | 0,013497                | 0,013397    | 0,013233       | 0,013006214        | 0,01272       | 0,01238                     | 0,011991                  | 0,011557           | 0,011087                | 0,010586 | 0,010062              |  |
| 25                                                                                                    | -1,85    | 0,016319405            | 0,01628                 | 0,01616     | 0,015962       | 0,015688489        | 0,015344      | 0,014933                    | 0,014463                  | 0,013941           | 0,013373                | 0,012769 | 0,012137              |  |
| H + >                                                                                                    | N okrag  | z=xx+yy e              | xp1 / exp2 /            | exp3 Ar     | kusz1 (3) 🦯    |                    |               |                             |                           |                    |                         | 0        |                       |  |
| Gotow                                                                                                    | y 🛅      |                        |                         |             |                |                    |               |                             |                           | 1                  | B 🔲 💾 100%              | 6 🖃 — —  | 🕀 —— V                |  |

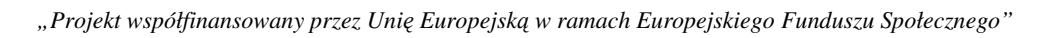

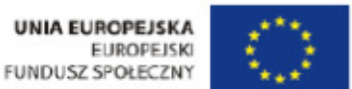

Warszawska Wyższa Szkoła Informatyki

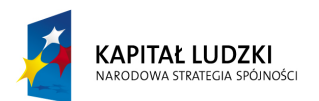

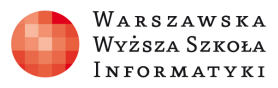

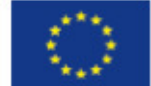

**c)** f(x,y)=-y\*sin(x)/x dla x  $\in$  <-10;10> y  $\in$  <-3,3) co 0,25 musimy tylko usunąć wartości dla x nie należące do dziedziny: (x $\neq$ 0)

Excel sam zasygnalizuje błąd -należy wykasować wszystkie wartości dla x=0 (niestety gdy zostawimy x=0 w kolumnie A wykasowując wszystkie wartości nasz wykres nie będzie z przerwą - zacznie od wartości zero bo dla Excela pusta komórka ma wartość zero, dopiero jak wykasujemy cały wiersz z 0 nasz wykres będzie zbliżono do prawidłowego → cały czas powinniśmy pamiętać że powinna w wykresie być przerwa )

| 6       |                                                                                                    | wykre           | sy_funkcji_od | _2_zmiennych | .xlsx - Microso | oft Excel użytek nie | komercyjny    | _              | x       |  |  |  |  |  |  |
|---------|----------------------------------------------------------------------------------------------------|-----------------|---------------|--------------|-----------------|----------------------|---------------|----------------|---------|--|--|--|--|--|--|
|         | Narzędzia                                                                                                    | główne Wstaw    | ijanie Ukłac  | Lstrony Fo   | rmuly Dane      | Recenzja W           | idok Dewel    | oper 🕜 🗕       | ∎ x     |  |  |  |  |  |  |
| ( re    |                                                                                                    | ionka tek: • 11 |               |              | M A<br>Daólne 🔹 | C ⊟•= Wst            | Q<br>aw + Σ + | A- 49          |         |  |  |  |  |  |  |
|         | B                                                                                                    | ΙU-ΔΑ           |               |              | II → % 000      |                      | ń - 🗖 -       | Zí úru         |         |  |  |  |  |  |  |
| Wk      | ilej 🦪 📰                                                                                                    | - = A -         |               |              | .00,00          | Style                | nat v Qv      | Sortuj i Znajd | źi      |  |  |  |  |  |  |
| Scho    | wek ն                                                                                                    | Czcionka        | Wyrówn        | anie 🕞       | liczba          | Komó                 | rki           | Edvcia         | Z*      |  |  |  |  |  |  |
| (Series | R42                                                                                                    | - (o            | f. =          | -B\$1*SIN(   | \$42)/\$442     |                      |               | Layoja         | ×       |  |  |  |  |  |  |
|         | Δ+2                                                                                                    | D               | C .           |              | Г               | Г                    | C             | 11             | Ē       |  |  |  |  |  |  |
| 20      | A                                                                                                    | 0.000074000     | 0.07500       | 0.05050      | E<br>0.0055     | F                    | 0 47500       | 0.45024        | 0       |  |  |  |  |  |  |
| 28      | -3,5                                                                                                    | -0,300671338    | -0,27502      | -0,25050     | -0,2255         | -0,200447559         | -0,17539      | -0,15034       | -0,     |  |  |  |  |  |  |
| 29      | -3,20                                                                                                    | -0,099872432    | -0,09155      | -0,08323     | -0,0749         | -0,000581021         | -0,00820      | -0,04994       | -0,     |  |  |  |  |  |  |
| 31      | -3                                                                                                    | 0,141120008     | 0.381661      | 0.346965     | 0.312268        | 0,034080003          | 0.242875      | 0.208179       | 0.1     |  |  |  |  |  |  |
| 32      | -2,15                                                                                                    | 0 718166573     | 0,658319      | 0,598472     | 0.538625        | 0 478777715          | 0.418931      | 0.359083       | 0.2     |  |  |  |  |  |  |
| 33      | -2 25                                                                                                    | 1 037430929     | 0.950978      | 0.864526     | 0 778073        | 0 691620619          | 0.605168      | 0.518715       | 0.4     |  |  |  |  |  |  |
| 34      | $\begin{array}{cccccccccccccccccccccccccccccccccccc$                                                                                                    |                 |               |              |                 |                      |               |                |         |  |  |  |  |  |  |
| 35      | -1.75                                                                                                    | 1.686833052     | 1.546264      | 1,405694     | 1.265125        | 1,124555368          | 0.983986      | 0.843417       | 0.7     |  |  |  |  |  |  |
| 36      | -1,5                                                                                                    | 1,994989973     | 1,828741      | 1,662492     | 1,496242        | 1,329993315          | 1,163744      | 0,997495       | 0,8     |  |  |  |  |  |  |
| 37      | 36         -1,5         1,994989973         1,828741         1,662492         1,496242         1,329993315         1,163744         0,997495         0,8           37         -1,25         2,277563086         2,087766         1,897969         1,708172         1,518375391         1,328578         1,138782         0,9 |                 |               |              |                 |                      |               |                |         |  |  |  |  |  |  |
| 38      | -1                                                                                                    | 2,524412954     | 2,314045      | 2,103677     | 1,89331         | 1,68294197           | 1,472574      | 1,262206       | 1,0     |  |  |  |  |  |  |
| 39      | -0,75                                                                                                    | 2,72655504      | 2,499342      | 2,272129     | 2,044916        | 1,81770336           | 1,59049       | 1,363278       | 1,1     |  |  |  |  |  |  |
| 40      | -0,5                                                                                                    | 2,876553232     | 2,63684       | 2,397128     | 2,157415        | 1,917702154          | 1,677989      | 1,438277       | 1,1     |  |  |  |  |  |  |
| 41      | -0,25                                                                                                    | 2,968847511     | 2,721444      | 2,47404      | 2,226636        | 1,979231674          | 1,731828      | 1,484424       | 1,      |  |  |  |  |  |  |
| 42      | ①                                                                                                    | #DZIEL/0!       | #DZIEL/0!     | #DZIEL/0!    | #DZIEL/0!       | #DZIEL/0!            | #DZIEL/0!     | #DZIEL/0!      | #DZ     |  |  |  |  |  |  |
| 43      | 0,25                                                                                                    | 2,968847511     | 2,721444      | 2,47404      | 2,226636        | 1,979231674          | 1,731828      | 1,484424       | 1,      |  |  |  |  |  |  |
| 44      | 0,5                                                                                                    | 2,876553232     | 2,63684       | 2,397128     | 2,157415        | 1,917702154          | 1,677989      | 1,438277       | 1,1     |  |  |  |  |  |  |
| 45      | 0,75                                                                                                    | 2,72655504      | 2,499342      | 2,272129     | 2,044916        | 1,81770336           | 1,59049       | 1,363278       | 1,1     |  |  |  |  |  |  |
| 46      | 1                                                                                                    | 2,524412954     | 2,314045      | 2,103677     | 1,89331         | 1,68294197           | 1,472574      | 1,262206       | 1,0     |  |  |  |  |  |  |
| 47      | 1,25                                                                                                    | 2,277563086     | 2,087766      | 1,897969     | 1,708172        | 1,518375391          | 1,328578      | 1,138782       | 0,9     |  |  |  |  |  |  |
| 48      | 1,5                                                                                                    | 1,994989973     | 1,828741      | 1,662492     | 1,496242        | 1,329993315          | 1,163744      | 0,997495       | 0,8     |  |  |  |  |  |  |
| 49      | 1,75                                                                                                    | 1,686833052     | 1,546264      | 1,405694     | 1,265125        | 1,124555368          | 0,983986      | 0,843417       | 0,7     |  |  |  |  |  |  |
| 14 4    | ▶ ► okrag                                                                                                    | z=xx+yy e       | xp1 / exp2    | exp3 f,t     | ryg1 Arku       |                      | in minor      |                |         |  |  |  |  |  |  |
| Goto    | owy 🛅                                                                                                    |                 |               |              |                 |                      | 100% 😑 —      |                | - 🕂 ,:: |  |  |  |  |  |  |

Wykres nieprawidłowy : (widoczny jest skok wykresu od wartości x= 0 mimo że wartość f(0,y) jest wykasowana)

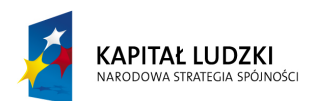

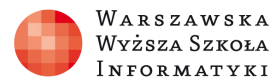

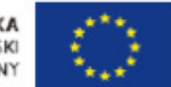

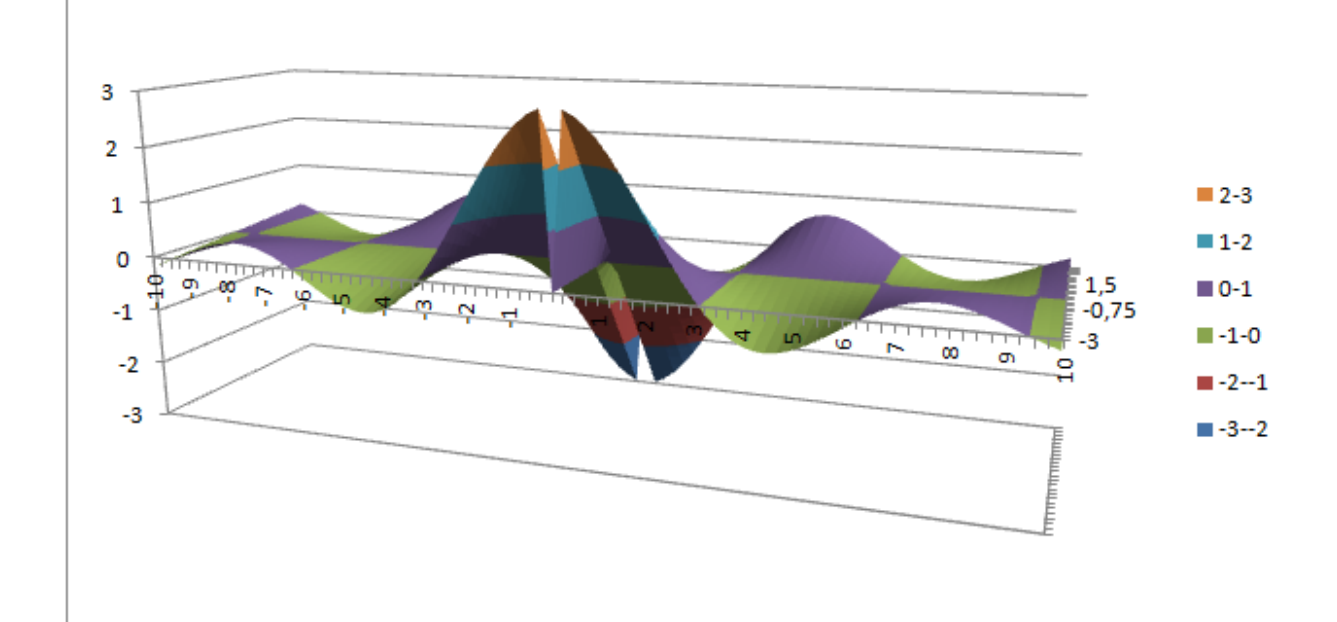

#### przykładowe rozwiązanie:

| 6      |          | <b>°a</b> r) ≂   |                                               |                     | wykr                | esy_funkcji_od_2_zr     | miennych.xlsx | - Microsoft E | xcel użytek nie    | ekomercyjny                    |                                              |           |                   |               | _ 🗆 🗙     |
|--------|----------|------------------|-----------------------------------------------|---------------------|---------------------|-------------------------|---------------|---------------|--------------------|--------------------------------|----------------------------------------------|-----------|-------------------|---------------|-----------|
|        | Narzędzi | a główne 🛛 Wst   | wianie U                                      | kład strony         | Formuly             | Dane Recen              | zja Wido      | k Dewelo      | per                |                                |                                              |           |                   |               | 🔞 – 🗖 X   |
| 1      | × C70    | onka teksti 💌 11 | ▼ <b>∧</b> <sup>+</sup> <b>∧</b> <sup>*</sup> |                     |                     | A C                     | Ogólne        | <u>v</u>      |                    |                                |                                              | <b>H</b>  | K H               | Σ · Α         | A.        |
|        |          |                  |                                               |                     |                     |                         | Cogonic .     |               | _ <u>∎</u> ≦≸      | ± 💋                            | - Market                                     |           |                   | 💽 – 📶         | Tanidá i  |
| VVKIEJ | 🦪 🖪      | I U - H -        |                                               |                     |                     | Scal i wyśrodkuj 🛪      | - %           | 000 000       | warunkowa          | nie Formatuj<br>e∗ jako tabelę | <ul> <li>style</li> <li>komórki *</li> </ul> | wstaw Usu | in Format         | ∠ * filtruj * | zaznacz * |
| Schowe | ek 🖻     | Czcionka         | Fa.                                           |                     | Wyrównani           | e G                     | Licz          | ba 🕼          |                    | Style                          |                                              | Komo      | órki              | Edycj         | a         |
|        | B2       | - (*             | <i>f</i> <sub>x</sub> =                       | -B\$1*SIN(\$/       | A2)/\$A2            |                         |               |               |                    |                                |                                              |           |                   |               | *         |
|        | А        | В                | С                                             | D                   | E                   | F                       | G             | Н             | 1                  | J                              | K                                            | L         | М                 | N             | 0         |
| 1      |          | -3               | -2,75                                         | -2,5                | -2,25               | -2                      | -1,75         | -1,5          | -1,25              | -1                             | -0,75                                        | -0,5      | -0,25             | 0             | 0,25      |
| 2      | -10      | -0,163206333     | -0,14961                                      | -0,13601            | -0,1224             | -0,108804222            | -0,0952       | -0,0816       | -0,068             | -0,0544                        | -0,0408                                      | -0,0272   | -0,0136           | 0             | 0,013601  |
| 3      | -9,75    | -0,098313598     | -0,09012                                      | -0,08193            | -0,07374            | -0,065542399            | -0,05735      | -0,04916      | -0,04096           | -0,03277                       | -0,02458                                     | -0,01639  | -0,00819          | 0             | 0,008193  |
| 4      | -9,5     | -0,023731933     | -0,02175                                      | -0,01978            | -0,0178             | -0,015821289            | -0,01384      | -0,01187      | -0,00989           | -0,00791                       | -0,00593                                     | -0,00396  | -0,00198          | 0             | 0,001978  |
| 5      | -9,25    | 0,05639659       | 0,051697                                      | 0,046997            | 0,042297            | 0,037597727             | 0,032898      | 0,028198      | 0,023499           | 0,018799                       | 0,014099                                     | 0,009399  | 0,0047            | 0             | -0,0047   |
| 6      | -9       | 0,137372828      | 0,125925                                      | 0,114477            | 0,10303             | 0.091581886             | 0.080134      | 0.068686      | 0.057239           | 0.045791                       | 0.034343                                     | 0.022895  | 0.011448          | 0             | -0,01145  |
| 1      | -8,75    | 0,21419107       | 0,196342                                      | 0,178493            | 0,1                 |                         |               |               |                    |                                |                                              |           | 49                | 0             | -0,01785  |
| 0      | -0,0     | 0.22540244       | 0,208334                                      | 0,234649            | 0,2 3 -             |                         |               |               |                    |                                |                                              |           | 60                | 0             | -0,02348  |
| 10     | -0,20    | 0,33549244       | 0,307535                                      | 0,279577            | 0,2                 |                         |               | -             |                    |                                |                                              |           | 17                | 0             | -0,02790  |
| 11     | -7 75    | 0.385005979      | 0.352922                                      | 0.320838            | 0.2 2               |                         |               |               |                    |                                |                                              |           | 84                | 0             | -0.03208  |
| 12     | -7.5     | 0.375199991      | 0.343933                                      | 0.312667            | ( 1                 |                         |               |               |                    |                                |                                              |           | <sup>2-3</sup> 67 | 0             | -0.03127  |
| 13     | -7.25    | 0.340585191      | 0.312203                                      | 0.283821            | 0.2                 |                         |               |               |                    |                                |                                              |           | 1-2 82            | 0             | -0.02838  |
| 14     | -7       | 0.281565685      | 0.258102                                      | 0.234638            | 0.2                 | P o m                   |               |               |                    |                                |                                              | 1.5       | <b>6</b> 4        | 0             | -0.02346  |
| 15     | -6,75    | 0,200019588      | 0,183351                                      | 0,166683            | 0,1 -1              | 1 1 9                   | i à ù ù       | 7 10          | THE OWNER WATCHING | TITUT                          |                                              | -0,75     | 68                | 0             | -0,01667  |
| 16     | -6,5     | 0,099286148      | 0,091012                                      | 0,082738            | 0,0 -2              | 1                       |               | 0 1           | 3 S                | 5 S                            | in in                                        | -3        | -1-0 74           | 0             | -0,00827  |
| 17     | -6,25    | -0,015926024     | -0,0146                                       | -0,01327            | -0,                 |                         |               |               |                    | 0 P                            | 00 6                                         |           | ■-21 33           | 0             | 0,001327  |
| 18     | -6       | -0,139707749     | -0,12807                                      | -0,11642            | -0, -3              | 2                       |               |               |                    |                                |                                              | )E        | ■-32 64           | 0             | 0,011642  |
| 19     | -5,75    | -0,265189084     | -0,24309                                      | -0,22099            | -0,                 |                         |               |               |                    |                                |                                              |           | 21                | 0             | 0,022099  |
| 20     | -5,5     | -0,384840178     | -0,35277                                      | -0,3207             | -0,                 |                         |               |               |                    |                                |                                              |           | 07                | 0             | 0,03207   |
| 21     | -5,25    | -0,490819711     | -0,44992                                      | -0,40902            | -0,                 |                         |               |               |                    |                                |                                              |           | 09                | 0             | 0,040902  |
| 22     | -5       | -0,575354565     | -0,52741                                      | -0,47946            | -0,                 |                         |               |               |                    |                                |                                              |           | 95                | 0             | 0,047946  |
| 23     | -4,75    | -0,631132288     | -0,57854                                      | -0,52594            | -0,                 | 0.40445700              | 0.00045       | 0.0050 (      | 0.0745 (           | 0.04700                        | 0.40000                                      | 0.40001   | 59                | 0             | 0,052594  |
| 24     | -4,5     | -0,651686745     | -0,59738                                      | -0,54307            | -0,488//            | -0,43445/83             | -0,38015      | -0,32584      | -0,27154           | -0,21/23                       | -0,16292                                     | -0,10861  | -0,05431          | 0             | 0,054307  |
| 25     | -4,25    | -0,031/5/194     | -0,57911                                      | -0,52646            | -0,47382            | -0,4211/1463            | -0,36853      | -0,31588      | -0,26323           | -0,21059                       | -0,15/94                                     | -0,10529  | -0,05265          | 0             | 0,052646  |
| 14 4 1 | → okrag  | -0.007001871     | -0.5203                                       | -0,473<br>exp3 f.tr | -0.4257<br>va1 Arku | -0,370401248<br>sz1 (3) | -0.3311       | -0.2838       | -0,2305            | -0,1892                        | -0,1419                                      | -0.0940   | -0,0473           | 0             | 0,0473    |
| Gotowy | y 🛅      |                  |                                               |                     |                     |                         |               |               |                    |                                |                                              |           | 100%              | 0             | ŪŪ,;      |

**d)** f(x,y)=-sin(x)/x +sin(y)/y dla x  $\in$  <-10;10> y  $\in$  <-10,10) co 0,25 musimy tylko usunąć wartości dla x ,y nie należące do dziedziny: (x $\neq$ 0) oraz (y  $\neq$ 0)

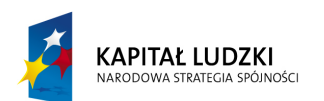

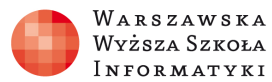

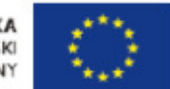

| Narcediza advone         Vikad (trony         Formuly         Dane         Recenzia         Videk         Depaine         Formuly         Softe         Softe                                                                                                    |       | 1 2      | ( <mark>`</mark> ≣`) ⇒ |                         | -             | wykre               | esy_funkcji_od_2_z | miennych.xlsx | - Microsoft E           | kcel użytek nie         | komercyjny                                        |                      | -         |           |                           | _ <b>D</b> _ X        |
|----------------------------------------------------------------------------------------------------|-------|----------|------------------------|-------------------------|---------------|---------------------|--------------------|---------------|-------------------------|-------------------------|---------------------------------------------------|----------------------|-----------|-----------|---------------------------|-----------------------|
| Corona tests:       I       I       <                                                                                                    |       | Narzędzi | a główne 🛛 Wsta        | awianie U               | kład strony   | Formuly             | Dane Recen         | zja Wido      | k Dewelo                | per                     |                                                   |                      |           |           |                           | 🕐 – 🗖 🗙               |
| A         B         C         D         E         F         G         H         H                                                                                                    | -     |          | opka taketu z 11       | V (A* . Y)              |               |                     | A C                | Ogálas        | <u>v</u>                |                         |                                                   |                      | <b>-</b>  |           | Σ • Α                     | â                     |
| WH         B         I         I                                                                                                    |       |          | onka tekste · II       | AA                      |               |                     | - Zawijaj tekst    | Ogoine        |                         | - 3                     |                                                   |                      |           |           | 💽 - 🛛 🛛                   | uru                   |
| Schowekt G         Cacionita         C         Wytowname         C         Lucub         C         Syle         Komóti         Edgas           B3         - (S. 6)         Slovekt G         Slovekt G         Slovekt G         Syle         Komóti         Edgas           A         B         C         D         E         F         G         H         I         J         K         L         M         N         O           1         -10         -9,75         -9,5         -9,25         -9,25         -9,9         -8,75         -8,5         -8,25         -8         -7,75         -7,5         -7,25         -7,7         -7,5         -7,25         -7,7         -7,5         -7,25         -7,7         -7,5         -7,25         -7,7         -6,75           2         -00087132755         -004068         -0040682         0.001397         0.013880         0.037880299         0.063480         0.013220         0.112719         0.13620         0.112719         0.13620         0.112719         0.124250         0.1124250         0.112640         0.814712         0.124861         0.123919         0.124640         0.1241250         0.112640         0.817110         0.165612         0.06928610         0.1                                                                                                    | Wkle  | B 🚽 🖪    | IU·                    |                         |               |                     | Scal i wyśrodkuj 🔹 | - %           | 000 00, 00, 000         | Formatowar<br>warunkowe | <ul> <li>Formatuj</li> <li>jako tabele</li> </ul> | Style<br>v komórki v | Wstaw Usu | in Format | ∠ * Sortuj i<br>filtruj * | Znajdz i<br>zaznacz * |
| B3 - <i>L</i> = SIN(SA3)/SA3+SIN(BS1)/BS1<br>A B C D E F G H I J K L M N O<br>10 9,75 9,5 9,5 9,25 9 4,75 4,5 8,25 8 7,75 7,5 7,25 7,25 7,6 7,675<br>2 -10 0.108804222 0,08717 0.06231 -0,0854 0.00468 -0,01397 0,013019743 0,038028 0,057429 0,068268 0,073933 0,070668 0,080175 0,061084 0,03902<br>4 -9,5 0,06231755 0.04068 -0,01582 0,01088 0,037598 0,06168 0,07966 0,090699 0,095664 0,090225 0,080175 0,061084 0,03902<br>5 -9,25 -0,035603248 -0,01397 0,01088 0,037598 0,064598000 0,090196 0,112739 0,13032 0,117559 0,120425 0,117156 0,105618 0,08545 0,068763<br>5 -9,25 -0,03603248 -0,01397 0,01088 0,037598 0,064598000 0,090196 0,112739 0,13032 0,117559 0,120425 0,117156 0,105618 0,08545 0,068763<br>6 -9,0008011168 0,01302 0,017590 0,004599 0,004599 0,017850 0,117550 0,117156 0,11576 0,210807 0,005989 0,017850 0,11759 0,100529 0,117559 0,117156 0,10559 0,104591 0,095995 0,118504 0,117494 0,028059 0,227057 0,207384 0,118710 0,105029 0,118504 0,118204 0,0059769 0,227189 0,21752 0,118504 0,11745 0,0241899 0,227159 0,005459 0,002172 0,005459 0,005182 0,005459 0,005182 0,005459 0,005182 0,005459 0,005182 0,005459 0,005182 0,005459 0,005182 0,005459 0,005182 0,005459 0,005182 0,005459 0,00575 0,005459 0,00575 0,005459 0,00575 0,005459 0,005182 0,005459 0,00575 0,005459 0,00575 0,005459 0,00575 0,005459 0,00575 0,005459 0,00575 0,005459 0,00575 0,00584 0,00575 0,00584 0,00575 0,00584 0,00575 0,00585 0,005875 0,005875 0,005875 0,005875 0,005875 0,005875 0,005875 0,005875 0,005875 0,005875 0,005875 0,005875 0,005875 0 | Schow | vek 🖻    | Czcionka               | - Fa                    |               | Wyrównani           | e D                | Licz          | ba 😼                    |                         | Style                                             |                      | Komo      | órki      | Edycja                    | 3                     |
| A         B         C         D         E         F         G         H         I         J         K         L         M         N         O           1         -10         -9,75         -9,5         -9,25         -9         -8,75         -8,5         -8,25         -8         -7,75         -7,25         -7,25         -7,76         -7,25         -7,75         -7,25         -7,76         -7,75         -7,75         -7,75         -7,75         -7,75         -7,75         -7,75         -7,75         -7,75         -7,75         -7,75         -7,75         -7,75         -7,75         -7,75         -7,75         -7,75         -7,75         -7,75         -7,75         -7,75         -7,75         -7,75         -7,75         -7,75         -7,75         -7,75         -7,75         -7,75         -7,75         -7,75         -7,75         -7,75         -7,75         -7,75         -7,75         -7,75         -7,75         -7,75         -7,75         -7,75         -7,75         -7,75         -7,75         -7,75         -7,75         -7,75         -7,75         -7,75         -7,75         -7,75         -7,75         -7,75         -7,75         -7,75         -7,75         -7,75         -7,75 <td></td> <td>B3</td> <td><del>~</del> (*</td> <td><i>f</i><sub>x</sub> =</td> <td>SIN(\$A3)/\$/</td> <td>43+SIN(B\$1</td> <td>)/B\$1</td> <td></td> <td></td> <td></td> <td></td> <td></td> <td></td> <td></td> <td></td> <td>×</td>                                                                                                    |       | B3       | <del>~</del> (*        | <i>f</i> <sub>x</sub> = | SIN(\$A3)/\$/ | 43+SIN(B\$1         | )/B\$1             |               |                         |                         |                                                   |                      |           |           |                           | ×                     |
| 1       -10       -9.75       -9.5       -9.25       .9       -9.75       -8.5       -8.25       .8       -7.75       -7.75       -7.25       -7       -7.6       -7.5       -7.25       -7       -6.75         2       -10       -0.010804222       -0.08717       -0.0356       -0.003611168       0.019995       0.003528       0.07906       0.079065       0.079065       0.007065       0.007065       0.001064       0.0013902       0.013902       0.013902       0.011575       0.11275       0.00681108       0.0013978       0.038626       0.0011273       0.13082       0.111166       0.105618       0.0085472       0.039626       0.039423       0.112243       0.113086       0.112247       0.112684       0.013227       0.112644       0.013227       0.112644       0.013227       0.112644       0.013227       0.112644       0.112445       0.112445       0.112445       0.112445       0.112445       0.112446       0.112445       0.112445       0.112445       0.112445       0.112445       0.112445       0.112445       0.112445       0.112445       0.112445       0.112445       0.112445       0.112445       0.112445       0.112445       0.112445       0.112445       0.112445       0.1124455       0.183797       0.166613 <td></td> <td>A</td> <td>В</td> <td>С</td> <td>D</td> <td>E</td> <td>F</td> <td>G</td> <td>Н</td> <td>I</td> <td>J</td> <td>K</td> <td>L</td> <td>М</td> <td>N</td> <td>0</td>                                                                                                    |       | A        | В                      | С                       | D             | E                   | F                  | G             | Н                       | I                       | J                                                 | K                    | L         | М         | N                         | 0                     |
| 2       -10       -0.08804222       -0.08717       -0.0236       -0.008611188       0.016950       0.039538       0.057429       0.098568       0.079833       0.070665       0.080767       0.080767       0.080767       0.080767       0.080767       0.080767       0.080767       0.080767       0.080767       0.080767       0.080767       0.080767       0.080767       0.080767       0.080767       0.06188       0.037888       0.06458906       0.039186       0.112739       0.13063       0.142469       0.147134       0.14366       0.13227       0.112644       0.086767         6       -9       -0.008611168       0.01302       0.03788       0.064599       0.091581886       0.112739       0.13063       0.142469       0.147134       0.14366       0.159319       0.139646       0.112464         7       -8,75       0.016949412       0.038526       0.061489       0.091581886       0.117188       0.139731       0.15759       0.147134       0.14366       0.149425       0.18755       0.14866       0.112645         10       -8       0.06926767       0.096898       0.117156       0.1       0.1       0.1       0.1       0.1       0.1       0.1       0.1       0.1       0.1       0.1       0.1                                                                                                    | 1     |          | -10                    | -9,75                   | -9,5          | -9,25               | -9                 | -8,75         | -8,5                    | -8,25                   | -8                                                | -7,75                | -7,5      | -7,25     | -7                        | -6,75                 |
| 3       -9.75       -0.08717331       -0.06554       -0.04068       -0.01397       0.013019743       0.03380299       0.037880       0.001684       0.01392       0.117156       0.120255       0.080757       0.061084       0.03380299         4       -9.5       -0.036312755       -0.04668       -0.01582       0.01688       0.037880299       0.063486       0.08029       0.13032       0.117156       0.120425       0.117156       0.16518       0.068772       0.068772         6       -9       -0.008611168       0.013920       0.034589       0.091581886       0.117188       0.139731       0.157622       0.169461       0.174126       0.178568       0.158319       0.139646       0.112444         7       -8.75       0.018994912       0.038626       0.064599       0.011579       0.117188       0.139731       0.157622       0.169461       0.174126       0.178756       0.160613         8       -8.25       0.0577428702       0.07096       0.10392       0.1       1.575       0.129748       0.877756       0.160613         11       -7.75       0.070664552       0.092576       0.090896       0.17756       0.160613       0.37589       0.21757       0.160613         12       -7.5                                                                                                    | 2     | -10      | -0,108804222           | -0,08717                | -0,06231      | -0,0356             | -0,008611168       | 0,016995      | 0,039538                | 0,057429                | 0,069268                                          | 0,073933             | 0,070665  | 0,059126  | 0,039453                  | 0,012271              |
| 4       -9,5       -0.062312755       -0.04068       -0.01582       0.010888       0.0378980299       0.068486       0.086029       0.113759       0.112759       0.1147134       0.114366       0.13227       0.112844       0.085474         5       -9.25       -0.036011486       0.01302       0.037598       0.064598060       0.009198       0.112739       0.13033       0.142469       0.147134       0.143866       0.132327       0.112864       0.085472         7       -8.75       0.016994912       0.038626       0.064590       0.091581886       0.117188       0.139731       0.157622       0.169461       0.141264       0.143265       0.1287455       0.160613       0.0385754       0.066459       0.091581886       0.117188       0.139731       0.157622       0.169461       0.144264       0.143866       0.187955       0.160613       0.166750       0.127468       0.187755       0.160613       0.187755       0.160613       0.187756       0.160618       0.086029       0.1       1.5       0.057866       0.221752       0.17556       0.17755       0.117560       0.1       1.5       0.0578366       0.221752       0.160618       0.089676       0.100871       0.160588       0.17752       0.117560       0.117560       0.117560                                                                                                    | 3     | -9,75    | -0,08717331            | -0,06554                | -0,04068      | -0,01397            | 0,013019743        | 0,038626      | 0,061168                | 0,07906                 | 0,090899                                          | 0,095564             | 0,092295  | 0,080757  | 0,061084                  | 0,033902              |
| 5       -9.25       -0.035603248       -0.01397       0.010888       0.037598       0.064599006       0.01916       0.112739       0.13063       0.142469       0.147134       0.143066       0.132227       0.112264       0.06459         6       -9       -0.008611168       0.01302       0.037688       0.06459       0.091581886       0.117188       0.139731       0.157622       0.169461       0.142459       0.171056       0.159319       0.139646       0.112264         7       -8,75       0.016994912       0.038626       0.06459       0.091581886       0.117188       0.139731       0.157622       0.169461       0.142459       0.147124       0.174265       0.159319       0.139646       0.112264         8       -8,5       0.039537549       0.061188       0.086029       0.1       1       -       -       0.057428702       0.079086       0.170566       0.178504       0.05       0.247868       0.237598       0.207568       0.197595       0.160613       1       -       -       -       -       -       -       -       -       -       -       -       -       -       -       -       -       -       -       -       -       -       -       -                                                                                                    | 4     | -9,5     | -0,062312755           | -0,04068                | -0,01582      | 0,010888            | 0,037880299        | 0,063486      | 0,086029                | 0,10392                 | 0,115759                                          | 0,120425             | 0,117156  | 0,105618  | 0,085945                  | 0,058763              |
| 6       -9       -0,008611168       0,01302       0,03788       0,06459       0.091581886       0.117188       0.13731       0.157622       0.169461       0.174126       0,170658       0,159319       0,139646       0,112444         7       -8,75       0,016994912       0,03862       0,063486       0,0         9       -8,25       0,057426702       0,07906       0,10392       0,         10       -8       0,06926767       0,090599       0,117759       0,1         11       -7,75       0,07086452       0,092295       0,117756       0,1         12       -7,5       0,0064552       0,092295       0,117156       0,1         13       -7,25       0,059126286       0,080757       0,105618       0,1         14       -7       0,039453117       0,016548       0,01322       0,1177168       0,118771       0,16628         15       -6,75       0,012271085       0,033082       0,05748       0,00324       0,025185       0,0         16       -6,5       -0,021306728       0,00324       0,025185       0,0       0,097495       0,07849       0,01474       0,18022       0,183846         19       -5,55       -0,18268217                                                                                                    | 5     | -9,25    | -0,035603248           | -0,01397                | 0,010888      | 0,037598            | 0,064589806        | 0,090196      | 0,112739                | 0,13063                 | 0,142469                                          | 0,147134             | 0,143866  | 0,132327  | 0,112654                  | 0,085472              |
| 7       -8,75       0,016994912       0,03826       0,063468       0,0         8       -8,5       0,03953754       0,061168       0,0806029       0,1         9       -8,25       0,057428702       0,07906       0,10392       0,1         10       -8       0,06926767       0,90899       0,115759       0,1         11       -7,75       0,073933215       0,095564       0,120425       0,1         12       -7,75       0,070966       0,10392       0,115759       0,1         13       -7,25       0,059126286       0,080757       0,105618       0,1         14       -7       0,039453117       0,0638763       0,0       0,058763       0,0         16       -6,75       0,012271085       0,033002       0,058763       0,0       0,058763       0,0         17       -6,25       0,059710786       -0,03308       0,01322       0,0       1       0,548763       0,0224864       0,18710       1,60528       0,133346         19       -5,75       -0,18268217       -0,16416       -0,16328       0,133346       0,03362       0,058763       0,0         19       -5,75       -0,18268217       -0,16416       -0,                                                                                                    | 6     | -9       | -0,008611168           | 0,01302                 | 0,03788       | 0,06459             | 0.091581886        | 0.117188      | 0.139731                | 0.157622                | 0.169461                                          | 0.174126             | 0,170858  | 0,159319  | 0,139646                  | 0,112464              |
| 8       -8,5       0.039537549       0.061168       0.080629       0,1         9       -8,25       0.057426702       0.07060       0.10392       0         10       -8       0.06926767       0.090899       0.115759       0.1         11       -7,75       0.070664552       0.090899       0.115759       0.1         12       -7,5       0.070664552       0.090295       0.117166       0.1         13       -7,25       0.059726870       0.05077       0.05618       0.1         14       -7       0.039453117       0.061084       0.085945       0.1         15       -6,75       0.012271085       0.030302       0.058783       0.0         16       -6,55       0.01207086       -0.07934       0.05448       0.1         19       -5,75       0.016728       0.00324       0.025132       0.06859       0.41771         18       -6       -0.100971361       -0.07934       0.05448       0.1       0.16459       0.03667       0.06859       0.047268       0.020712         21       -5,5       0.2180026       0.11715       0.11729       0.145993912       -0.12039       -0.07995       -0.06812       -0.06812                                                                                                    | 7     | -8,75    | 0,016994912            | 0,038626                | 0,063486      | 0,0                 |                    |               |                         |                         |                                                   | 732                  | 0,196464  | 0,184925  | 0,165252                  | 0,13807               |
| 9       -8,25       0,057428702       0,07906       0,10392       0,10392       0,10392       0,10392       0,10392       0,10392       0,115759       0,11         10       -8       0,06926767       0,090699       0,115759       0,11       1,5       0,75       0,07393215       0,995564       0,12022       0,11016       0,1       1,5       0,75       0,070664552       0,992295       0,117156       0,1       1,5       0,5       1,1,5       0,5       1,1,5       0,5       0,059126286       0,000324       0,025185       0,0       0,218922       0,19174       0,180202       1,1,5       0,5       1,1       1,0       0,0517428702       0,01877       0,105818       0,1       1,0       0,99564       0,221057       0,270384       0,18771       0,160528       0,018771       0,160528       0,018771       0,160528       0,018771       0,160528       0,09769       0,218922       0,11871       0,160528       0,013344       0,01324       0,01874       0,01874       0,01874       0,01874       0,01874       0,01874       0,01874       0,02104       0,09769       0,27634       0,14829       0,01874       0,01874       0,01874       0,01874       0,01874       0,021174       0,09867       0,02104                                                                                                    | 8     | -8,5     | 0,039537549            | 0,061168                | 0,086029      | 0,1                 |                    |               |                         |                         |                                                   | 275                  | 0,219006  | 0,207468  | 0,187795                  | 0,160613              |
| 10       -8       0,06926767       0,090899       0,115759       0,1         11       -7,75       0,073933215       0,09564       0,120425       0,1         12       -7,75       0,0703933215       0,09564       0,120425       0,1         13       -7,25       0,059126286       0,080757       0,105618       0,1         14       -7       0,039453117       0,061084       0,085945       0,1         15       -6,75       0,012271085       0,03302       0,058763       0,0         16       -6,5       -0,012271085       0,03302       0,058763       0,0         17       -6,25       -0,059710786       -0,03308       -0,01322       0,0         18       -6       -0,100971361       -0,0548       0,0       0,0548       0,0         19       -5,25       -0,142808217       -0,16105       -0,13619       -0,1       -0,17299       -0,145993912       -0,12039       -0,07985       -0,06812       -0,06812       -0,06854       -0,0508       -0,06975       -0,06812       -0,06854       -0,01475       -0,02442       -0,06816         22       -5,5       -0,18268217       -0,16105       -0,13819       -0,1456993912       -0,120                                                                                                    | 9     | -8,25    | 0,057428702            | 0,07906                 | 0,10392       | 0, 2                | T                  |               |                         |                         | _                                                 | 166                  | 0,236897  | 0,225359  | 0,205686                  | 0,178504              |
| 11       -7,75       0,073933215       0,095264       0,120425       0,1         12       -7,5       0,07066452       0,092295       0,117156       0,1         13       -7,25       0,057066452       0,092295       0,117156       0,1         14       -7       0,039453117       0,061084       0,086945       0,1         15       -6,75       0,012271085       0,03802       0,058763       0,0         16       -6,5       -0,012306728       0,003024       0,058763       0,0         17       -6,25       -0,059710786       -0,03808       -0,1322       0         18       -6       -0,100971381       -0,054314       0,05448       0,0         19       -5,75       -0,142798472       -0,12117       0,06631       -0,053         19       -5,75       -0,142798472       -0,13619       -0,0       -0,0         20       -5,5       -0,218008681       -0,11752       -0,0       -0,024176       0,024726       0,02895       0,04728       0,02895       0,04728       0,02894       0,061365         12       -5,5       -0,218008681       -0,13819       -0,1239       -0,1239       -0,07995       -0,06812       -0                                                                                                    | 10    | -8       | 0,06926767             | 0,090899                | 0,115759      | 0,1                 |                    |               |                         |                         |                                                   | 005                  | 0,248736  | 0,237198  | 0,217525                  | 0,190343              |
| 12       -7,5       0,070664552       0,092295       0,117156       0,1         13       -7,25       0,059126286       0,080757       0,105618       0,1         14       -7       0,039453117       0,061084       0,085945       0,1         15       -6,75       0,012271085       0,03302       0,058783       0,0         16       -6,5       0,012271085       0,03302       0,058783       0,0         17       -6,25       0,059710786       0,03080       0,01322       0,0         18       -6       -0,100971361       -0,06124       0,0       0,06678       0,09795         19       -5,75       -0,142798422       -0,16105       0,13819       -0,0       0,14974       0,160528       0,02172         20       -5,55       -0,18228217       -0,16105       -0,13819       -0,17299       0,145993912       -0,12039       -0,09785       -0,06812       -0,06812       -0,06814       -0,066959       0,047266       0,09793       -0,02172         21       -5,25       -0,246189686       -0,1997       -0,17299       -0,145993912       -0,12039       -0,09785       -0,06812       -0,06812       -0,06812       -0,06812       -0,06814       -0,069                                                                                                    | 11    | -7,75    | 0,073933215            | 0,095564                | 0,120425      | 0,1 1,5             | 1                  |               |                         |                         |                                                   | 1.5-2 571            | 0,253402  | 0,241864  | 0,222191                  | 0,195009              |
| 13       -7.25       0.059126286       0.080757       0.105618       0.1         14       -7       0.039453117       0.061084       0.085945       0.1         15       -6,75       0.012271085       0.033002       0.0559183       0.0         16       -6,5       -0.021306728       0.000324       0.025185       0.0         17       -6,25       -0.059710786       -0.03308       -0.01322       0.0         18       -6       -0.109971361       -0.07934       0.05448       -0.0         19       -5,75       -0.142798472       -0.12117       -0.06831       -0.03867       0.01326         20       -5,55       -0.1808681       -0.19892       -0.1177       -0.06831       -0.07849       0.047286       0.020104         21       -5,25       -0.218008681       -0.16105       -0.13819       -0.       -0.07995       -0.06812       -0.06812       -0.06812       -0.06812       -0.06812       -0.06812       -0.06812       -0.06812       -0.06812       -0.06812       -0.06812       -0.06812       -0.06812       -0.06812       -0.06812       -0.06812       -0.06812       -0.06812       -0.06812       -0.06812       -0.06812       -0.06812       -0.06812 <td>12</td> <td>-7,5</td> <td>0,070664552</td> <td>0,092295</td> <td>0,117156</td> <td>0,1</td> <td></td> <td></td> <td>A state</td> <td></td> <td></td> <td>1-1 5 402</td> <td>0,250133</td> <td>0,238595</td> <td>0,218922</td> <td>0,19174</td>                                                                                                    | 12    | -7,5     | 0,070664552            | 0,092295                | 0,117156      | 0,1                 |                    |               | A state                 |                         |                                                   | 1-1 5 402            | 0,250133  | 0,238595  | 0,218922                  | 0,19174               |
| 14       -7       0.039453117       0.061084       0.085945       0,1         15       -6,75       0.012271085       0.033002       0.0658763       0,0         16       -6,5       0.01227108728       0.000324       0.025185       0,0         17       -6,25       0.059710786       -0.03808       -0.01322       0,0       0,0       10       0,18122       0,180222       0,180222       0,180222       0,180222       0,180222       0,180222       0,180222       0,180222       0,180222       0,180222       0,180222       0,180222       0,180222       0,180222       0,180222       0,180222       0,180222       0,180222       0,180222       0,180222       0,180222       0,180222       0,180222       0,180222       0,180222       0,18022       0,18022       0,18022       0,18022       0,18022       0,18022       0,08854       0,01210         19       -5,75       -0,18268217       -0,16105       -0,13619       -0       -0       -0       -0       -0       -0       -0       -0       -0       -0       -0       -0       -0       -0       -0       -0       -0       -0       -0       -0       -0       -0       -0       -0       -0 <td< td=""><td>13</td><td>-7,25</td><td>0,059126286</td><td>0,080757</td><td>0,105618</td><td>0,1 1</td><td>F</td><td></td><td></td><td></td><td></td><td>364</td><td>0,238595</td><td>0,227057</td><td>0,207384</td><td>0,180202</td></td<>                                                                                                    | 13    | -7,25    | 0,059126286            | 0,080757                | 0,105618      | 0,1 1               | F                  |               |                         |                         |                                                   | 364                  | 0,238595  | 0,227057  | 0,207384                  | 0,180202              |
| 15       -6,75       0,012271085       0,03302       0,058763       0,0       0,5         16       -6,5       0,012271085       0,00324       0,025185       0,0       0,0       0,5         17       -6,25       0,059710786       0,03808       0,01322       0,0       0,5       0,0       0,5       0,0       0,0       0,0       0,0       0,0       0,0       0,09769       0,09769       0,19174       0,18022       0,180528       0,099769       0,0       0,0       0,0       0,0       0,09769       0,0       0,0       0,0       0,0       0,0       0,0       0,0       0,0       0,0       0,0       0,0       0,0       0,0       0,0       0,0       0,0       0,0       0,0       0,0       0,0       0,0       0,0       0,0       0,0       0,0       0,0       0,0       0,0       0,0       0,0       0,0       0,0       0,0       0,0       0,0       0,0       0,0       0,0       0,0       0,0       0,0       0,0       0,0       0,0       0,0       0,0       0,0       0,0       0,0       0,0       0,0       0,0       0,0       0,0       0,0       0,0       0,0       0,0       0,0                                                                                                    | 14    | -7       | 0,039453117            | 0,061084                | 0,085945      | 0,1                 |                    |               |                         |                         |                                                   | 0,5-1 191            | 0,218922  | 0,207384  | 0,18771                   | 0,160528              |
| 16       -6,5       -0,021306728       0,0025185       0,0         17       -6,25       -0,059710786       -0,03808       -0,01322       0,         18       -6       -0,00971361       -0,07934       -0,05448       -0,0         19       -5,75       -0,142798472       -0,12117       -0,09631       -0,0         20       -5,5       -0,18268217       -0,16105       -0,13819       -0,0         21       -5,25       -0,248086881       -0,1997       -0,17729       -0,145993912       -0,12039       -0,07995       -0,06812       -0,06812       -0,06872       -0,07849       0,068675       -0,099693         22       -5       -0,248186966       -0,22456       -0,1997       -0,17299       -0,145993912       -0,12039       -0,07995       -0,06812       -0,06812       -0,06875       -0,09693       -0,12337       -0,12339       -0,26477954       -0,24315       -0,21843       -0,1173772       -0,14833       -0,1239       -0,09795       -0,08552       -0,08671       -0,09855       -0,08672       -0,07851       -0,1037       -0,12337       -0,15056         23       -4,75       -0,26477954       -0,2184       -0,21843       -0,117437972       -0,14833       -0,12337 <t< td=""><td>15</td><td>-6,75</td><td>0,012271085</td><td>0,033902</td><td>0,058763</td><td>0,0 0,5</td><td>T I</td><td></td><td></td><td></td><td>5 25</td><td>0-0,5 009</td><td>0,19174</td><td>0,180202</td><td>0,160528</td><td>0,133346</td></t<>                                                                                                    | 15    | -6,75    | 0,012271085            | 0,033902                | 0,058763      | 0,0 0,5             | T I                |               |                         |                         | 5 25                                              | 0-0,5 009            | 0,19174   | 0,180202  | 0,160528                  | 0,133346              |
| 17       -6.25       -0.059710786       -0.03808       -0.01322       0.0       0       0       0       0       0       0       0       0       0       0       0       0       0       0       0       0       0       0       0       0       0       0       0       0       0       0       0       0       0       0       0       0       0       0       0       0       0       0       0       0       0       0       0       0       0       0       0       0       0       0       0       0       0       0       0       0       0       0       0       0       0       0       0       0       0       0       0       0       0       0       0       0       0       0       0       0       0       0       0       0       0       0       0       0       0       0       0       0       0       0       0       0       0       0       0       0       0       0       0       0       0       0       0       0       0       0       0       0       0       0       0                                                                                                           | 16    | -6,5     | -0,021306728           | 0,000324                | 0,025185      | 0,0                 |                    |               |                         | ×0.                     | 25                                                | -0.5-0 431           | 0,158162  | 0,146624  | 0,126951                  | 0,099769              |
| 18       -6       -0.100971361       -0.07834       -0.05448       -0.0         19       -5,75       -0.142798472       -0.12117       -0.096931       -0.0         20       -5,5       -0.18268217       -0.16105       -0.13819       -0.0         21       -5,25       -0.218008681       -0.19638       -0.17299       -0.145993912       -0.12039       -0.09785       -0.09785       -0.00875       -0.09893         22       -5       -0.246186966       -0.24315       -0.1929       -0.1145993912       -0.12039       -0.09785       -0.09785       -0.08851       -0.08854       -0.060851       -0.08654       -0.09786       -0.09793       -0.12511         23       -4,75       -0.246189666       -0.24315       -0.21829       -0.1145993912       -0.12329       -0.16448       -0.098655       -0.08671       -0.08264       -0.09875       -0.09875       -0.08854       -0.06852       -0.09785       -0.12337       -0.15056         24       -4,5       -0.241754       -0.24315       -0.11978       -0.1479772       -0.14583       -0.12329       -0.10864       -0.09856       -0.08692       -0.098256       -0.08692       -0.09216       -0.11037       -0.12337       -0.15056         25                                                                                                    | 17    | -6,25    | -0,059710786           | -0,03808                | -0,01322      | 0, 0                |                    |               |                         | -5/                     |                                                   | 027                  | 0,119758  | 0,10822   | 0,088547                  | 0,061365              |
| 19       -5,75       -0,142798472       -0,12117       -0,09681       -0       -0.5       -5       -5       -0,18268217       -0,16105       -0,13619       -0       -5       -5       -0,18268217       -0,16105       -0,13619       -0       -5       -5       -0,18268217       -0,16105       -0,13619       -0       -0       -5       -5       -0,18268217       -0,16105       -0,13619       -0       -0       -5       -5       -0,216806861       -0,19838       -0,17152       -0       -0       -5       -0       -0       -0       -0       -0       -0       -0       -0       -0       -0       -0       -0       -0       -0       -0       -0       -0       -0       -0       -0       -0       -0       -0       -0       -0       -0       -0       -0       -0       -0       -0       -0       -0       -0       -0       -0       -0       -0       -0       -0       -0       -0       -0       -0       -0       -0       -0       -0       -0       -0       -0       -0       -0       -0       -0       -0       -0       -0       -0       -0       -0       -0       -0       -0                                                                                                    | 18    | -6       | -0,100971361           | -0,07934                | -0,05448      | -0,                 | H @ - 5            | 0 1 0 0       | THE REAL PROPERTY NAMES | -10                     |                                                   | 766                  | 0,078497  | 0,066959  | 0,047286                  | 0,020104              |
| 20       -5,5       -0,18268217       -0,16105       -0,13619       -0,         21       -5,25       -0,218008681       -0,19638       -0,17152       -0,       -0,03854       -0,003854       -0,05086       -0,09693         22       -5       -0,241806866       -0,22456       -0,1997       -0,17299       -0,145593912       -0,12039       -0,09785       -0,07995       -0,06812       -0,06824       -0,060875       -0,09693         23       -4,75       -0,26477954       -0,21829       -0,19158       -0,164586486       -0,13898       -0,11644       -0,09355       -0,08511       -0,06824       -0,08526       -0,09785       -0,11652       -0,1437         24       -4,5       -0,271631026       -0,22514       -0,19843       -0,11437972       -0,14583       -0,12329       -0,10856       -0,08526       -0,08526       -0,08526       -0,09706       -0,11637       -0,12337       -0,15056         25       -4,25       -0,264987842       -0,2185       -0,11719       -0,164794789       -0,13919       -0,11665       -0,09875       -0,08522       -0,08525       -0,08752       -0,08753       -0,12237       -0,11639       -0,11639       -0,11639       -0,11639       -0,11639       -0,11639       -0,11639                                                                                                    | 19    | -5,75    | -0,142798472           | -0,12117                | -0,09631      | -0 -0,              | 5                  | 2,2           | 3,75<br>5,75            | 12                      |                                                   | 939                  | 0,03667   | 0,025132  | 0,005459                  | -0,02172              |
| 21       -5.25       -0.218008681       -0.19638       -0.17152       -0.1       527       -0.03854       -0.060975       -0.069975         22       -5       -0.246186966       -0.22456       -0.1997       -0.1299       -0.145993912       -0.1239       -0.07955       -0.06812       -0.06345       -0.06675       -0.09893         23       -4.75       -0.246186966       -0.24315       -0.21829       -0.19158       -0.164586486       -0.13898       -0.11644       -0.09356       -0.06871       -0.06875       -0.06865       -0.10855       -0.10855       -0.10855       -0.10851       -0.12337       -0.15566         24       -4.5       -0.271631026       -0.225       -0.22514       -0.19843       -0.111437972       -0.14583       -0.12329       -0.1054       -0.09356       -0.08899       -0.09216       -0.1037       -0.12337       -0.15566         25       -4.25       -0.264987842       -0.24365       -0.2185       -0.19179       -0.164794799       -0.13919       -0.11665       -0.09875       -0.08652       -0.09766       -0.11673       -0.14391         26       -4       -0.243607235       -0.22171       -0.1711       -0.1704       -0.1138919       -0.1178       -0.095654       -0.06553 <td>20</td> <td>-5,5</td> <td>-0,18268217</td> <td>-0,16105</td> <td>-0,13619</td> <td>-0,</td> <td></td> <td></td> <td>0.00</td> <td>0</td> <td></td> <td>-05</td> <td>-0,00321</td> <td>-0,01475</td> <td>-0,03442</td> <td>-0,06161</td>                                                                                                    | 20    | -5,5     | -0,18268217            | -0,16105                | -0,13619      | -0,                 |                    |               | 0.00                    | 0                       |                                                   | -05                  | -0,00321  | -0,01475  | -0,03442                  | -0,06161              |
| 22       -5       -0,246186966       -0,22546       -0,1997       -0,17299       -0,145993912       -0,12039       -0,07955       -0,07955       -0,06812       -0,06845       -0,06862       -0,07826       -0,09793       -0,15211         23       -4,75       -0,26477954       -0,21829       -0,19158       -0,164586486       -0,13989       -0,11644       -0,09855       -0,08671       -0,08204       -0,09685       -0,11652       -0,1437         24       -4,5       -0,224180       -0,2185       -0,119843       -0,1173792       -0,14583       -0,12329       -0,1054       -0,09856       -0,09856       -0,09216       -0,1037       -0,15056         25       -4,25       -0,24386742       -0,22436       -0,2185       -0,117949       -0,13919       -0,113919       -0,13919       -0,13917       -0,14583       -0,08875       -0,08825       -0,08552       -0,08552       -0,08552       -0,08552       -0,08552       -0,08552       -0,08552       -0,08552       -0,08519       -0,14533       -0,12253         26       -4       -0,243602735       -0,22197       -0,19711       -0,143409681       -0,1178       -0,09553       -0,06653       -0,06613       -0,07567       -0,09535       -0,12253         37                                                                                                    | 21    | -5,25    | -0,218008681           | -0,19638                | -0,17152      | -0,                 |                    |               |                         |                         |                                                   | 527                  | -0,03854  | -0,05008  | -0,06975                  | -0,09693              |
| 23 -4,75 -0,26477954 -0,24315 -0,21829 -0,19158 -0,164586466 -0,13988 -0,11644 -0,09855 -0,08671 -0,08204 -0,09855 -0,11652 -0,1437<br>24 -4,5 -0,271631026 -0,25 -0,22514 -0,19843 -0,171437972 -0,14583 -0,12329 -0,1054 -0,09356 -0,08889 -0,09216 -0,1037 -0,12337 -0,15566<br>25 -4,25 -0,264987842 -0,2436 -0,2185 -0,19179 -0,164794789 -0,13919 -0,11665 -0,09875 -0,08692 -0,08252 -0,08525 -0,08525 -0,08525 -0,08575 -0,0413 -0,07567 -0,09535 -0,14251<br>26 -4 -0,243602735 -0,22197 -0,19711 -0,1704 -0.143409681 -0,1178 -0.09526 -0,07737 -0,06553 -0,06613 -0,0767 -0.09535 -0,12253<br>26 -4 -0,243602735 -0,22197 -0,19711 -0,1704 -0.143409681 -0,1178 -0.09526 -0,07737 -0,06553 -0,06613 -0,0767 -0,09535 -0,12253 -0,22197 -0,9714 -0,143409681 -0,1178 -0,09526 -0,07737 -0,06553 -0,06613 -0,0767 -0,09535 -0,12253 -0,02197 -0,09535 -0,12253 -0,02197 -0,09535 -0,12253 -0,02197 -0,09535 -0,12253 -0,00613 -0,0767 -0,09535 -0,12253 -0,00613 -0,0767 -0,09535 -0,12253 -0,00613 -0,0767 -0,09535 -0,12253 -0,00613 -0,0767 -0,09535 -0,12253 -0,00613 -0,0767 -0,09535 -0,12253 -0,00613 -0,0767 -0,09535 -0,02164 -0,01643 -0,0767 -0,09535 -0,02164 -0,01643 -0,0767 -0,09535 -0,02164 -0,00773 -0,0653 -0,06613 -0,0767 -0,09535 -0,0225 -0,0000 -0,00773 -0,00553 -0,00613 -0,0767 -0,09535 -0,02254 -0,00773 -0,00553 -0,00613 -0,0767 -0,09535 -0,02164 -0,01643 -0,0767 -0,0953 -0,0225 -0,0000 -0,00773 -0,00553 -0,00643 -0,0767 -0,09535 -0,02254 -0,00773 -0,00553 -0,00643 -0,0767 -0,09535 -0,02554 -0,00773 -0,00553 -0,00643 -0,0767 -0,09535 -0,02554 -0,00773 -0,00553 -0,00567 -0,00553 -0,00567 -0,00553 -0,00567 -0,00553 -0,00567 -0,00553 -0,00567 -0,00553 -0,00567 -0,00553 -0,00567 -0,00553 -0,00567 -0,00553 -0,00567 -0,00553 -0,00567 -0,00553 -0,00567 -0,00555 -0,00567 -0,00555 -0,00567 -0,00555 -0,00567 -0,00555 -0,00567 -0,00555 -0,00567 -0,00555 -0,00567 -0,00555 -0,00567 -0,00555 -0,00567 -0,00555 -0,00567 -0,00555 -0,00567 -0,00555 -0,00567 -0,00555 -0,00567 -0,00555 -0,00567 -0,00555 -0,00567 -0,00555 -0,00567 -0,00555 -0,00567 -0,00567 -0,00567 -            | 22    | -5       | -0,246186966           | -0,22456                | -0,1997       | -0,17299            | -0,145993912       | -0,12039      | -0,09785                | -0,07995                | -0,06812                                          | -0,06345             | -0,06672  | -0,07826  | -0,09793                  | -0,12511              |
| 24       -4,5       -0,271631026       -0,25       -0,22514       -0,19943       -0,11437972       -0,14583       -0,1232       -0,09356       -0,08899       -0,08899       -0,08899       -0,08899       -0,08899       -0,0875       -0,08692       -0,08692       -0,08692       -0,08552       -0,09706       -0,11633       -0,11331         26       -4       -0,243602735       -0,22197       -0,19171       -0,1704       -0.143409681       -0,1173       -0,08553       -0,06553       -0,06413       -0,07567       -0,08543       -0,012535         (14)       +       okrag       -xxxx+yy       exp2       exp3       /ftryg2       Arkusz1 (3)       -       -       -       -       -       -       -       -       -       -       -       -       -       -       -       -       -       -       -       -       -       -       -       -       -       -       -       -       -       -       -       -       -       -       -       -       -       -       -       -       -       -       -       -       -       -       -       -       -       -       -       -       -       -       -                                                                                                    | 23    | -4,75    | -0,26477954            | -0,24315                | -0,21829      | -0,19158            | -0,164586486       | -0,13898      | -0,11644                | -0,09855                | -0,08671                                          | -0,08204             | -0,08531  | -0,09685  | -0,11652                  | -0,1437               |
| 25 -4,25 -0,264987842 -0,24336 -0,2185 -0,19179 -0,164794789 -0,13919 -0,11665 -0,09875 -0,08692 -0,08225 -0,08552 -0,09706 -0,11673 -0,14391<br>26 -4 -0,243602735 -0,22197 -0,19711 -0,1704 -0,143409681 -0,1178 -0,09526 -0,07737 -0,06553 -0,06087 -0,06413 -0,07567 -0,09535 -0,12253<br>H ↔ H okrag / =xx+yy / exp1 / exp2 / exp3 / ftryg1 / ftryg2 / Arkusz1 (3) /23                                                                                                    | 24    | -4,5     | -0,271631026           | -0,25                   | -0,22514      | -0,19843            | -0,171437972       | -0,14583      | -0,12329                | -0,1054                 | -0,09356                                          | -0,08889             | -0,09216  | -0,1037   | -0,12337                  | -0,15056              |
| 26 -4 -0,243602735 -0,22197 -0,19711 -0,1704 -0,143409681 -0,1178 -0,09526 -0,07737 -0,06553 -0,06087 -0,06413 -0,07567 -0,09535 -0,12253<br>H ↔ H okrag / =xx+yy / exp1 / exp2 / exp3 / f,tryg1 / f,tryg2 / Arkusz1 (3) / 2 / 1 / 1 / 1 / 1 / 1 / 1 / 1 / 1 / 1                                                                                                    | 25    | -4,25    | -0,264987842           | -0,24336                | -0,2185       | -0,19179            | -0,164794789       | -0,13919      | -0,11665                | -0,09875                | -0,08692                                          | -0,08225             | -0,08552  | -0,09706  | -0,11673                  | -0,14391              |
|                                                                                                    | 26    | -4       | -0.243602735           | -0,22197                | -0,19711      | -0.1704             | -0.143409681       | -0.1178       | -0,09526                | -0.07737                | -0.06553                                          | -0,06087             | -0,06413  | -0.07567  | -0,09535                  | -0.12253              |
|                                                                                                    | Cabo  | okrag    | ∠=xx+γγ e              | xp1 / exp2 /            | exp3 / r,t    | ygi <b>T, try</b> g | AIKUSZI (3)        |               |                         |                         |                                                   |                      |           | 1000      |                           |                       |

e) f(x,y)=cos(x) +sin(y) dla x  $\in$  <-10;10> y  $\in$  <-10,10> skok co 0,25

| ()      | 1 2      | (°ar) ≎          | -          | wykres      | y_funkcji_oo | l_2_zm | iennych.xlsx - | Microsoft Exe | el użytek niek | omercyjny     |           |                       |                      |           |
|---------|----------|------------------|------------|-------------|--------------|--------|----------------|---------------|----------------|---------------|-----------|-----------------------|----------------------|-----------|
|         | Narzędzi | a główne 🛛 Wst   | awianie U  | kład strony | Formuly      | D      | ane Recen      | zja Wido      | k Dewelo       | per           |           |                       | 0                    | - = ×     |
| R       | X Czc    | onka tekstu 🔻 11 | • A A      |             | 8×-          | 5      | Ogólne         | •<br>•        |                |               |           | ¦a•⊐ Wstaw ≁          | Σ·Α                  | A         |
| Wklej   | B        | IU               | 3 - A -    |             |              | -a     | · % 00         | 0 .00         | Formatowanie   | Formatuj      | Style     | ∃ <sup>™</sup> Usuń ▼ | Sortuj i             | Znajdź i  |
| Schowe  | V        | Czrionka         |            | Wyróy       | vnanie       |        | Liczha         | 500 - 50      | warunkowe *    | jako tabelę * | komórki * | Format *              | ✓ filtruj *<br>Edvci | zaznacz * |
| Contone | D21      | - (a             | £ =        | COS(\$A21)  |              | 1)     | LICEDU         | -1            |                | Jujie         | ,         | Romorki               | Luyy                 | ×         |
|         | Δ        | B                | C          | D           | F            | ·/     | F              | G             | Н              |               | J         | К                     |                      | M         |
| 1       | A        | -10              | -9.75      | -9.5        | -9.2         | 5      | -9             | -8.75         | -8.5           | -8 25         | -8        | -7.75                 | -7.5                 | -7 :      |
| 2       | -10      | -0 295050418     | -0 51955   | -0 76392    | -1 0129      | 5 -1   | 251190014      | -1 4638       | -1 63756       | -1 76168      | -1 82843  | -1 83367              | -1 77707             | -1 662    |
| 3       | -9 75    | -0 403558693     | -0 62806   | -0 87243    | -1 1214      | 7 -1   | 359698289      | -1 5723       | -1 74607       | -1 87018      | -1 93694  | -1 94218              | -1 88558             | -1 770 =  |
| 4       | -9.5     | -0,453151045     | -0.67765   | -0,92202    | -1,1710      | 3 -1.  | 409290641      | -1.6219       | -1,79566       | -1.91978      | -1,98653  | -1,99177              | -1,93517             | -1.820:   |
| 5       | -9,25    | -0,440744063     | -0,66525   | -0,90961    | -1,1586      | 5 -1,  | 396883659      | -1,60949      | -1,78325       | -1,90737      | -1,97412  | -1,97936              | -1,92277             | -1,807    |
| 6       | -9       | -0,367109151     | -0,59161   | -0,83598    | -1,0850      | 2 -1.  | 323248747      | -1.53585      | -1.70962       | -1.83373      | -1.90049  | -1.90573              | -1.84913             | -1,734:   |
| 7       | -8,75    | -0,236824573     | -0,46133   | -0,70569    | -0,          |        |                |               |                |               |           |                       | 5                    | -1,603    |
| 8       | -8,5     | -0,057990792     | -0,28249   | -0,52686    | -0           |        | _              |               |                |               |           |                       | 1                    | -1,425    |
| 9       | -8,25    | 0,158273173      | -0,06623   | -0,3106     | -0,          | 2 -    |                |               |                |               |           |                       | 5                    | -1,208    |
| 10      | -8       | 0,398521077      | 0,174019   | -0,07035    | -0,          | -      | -              |               |                |               |           |                       | 5                    | -0,968    |
| 11      | -7,75    | 0,647815468      | 0,423314   | 0,178945    | -0           | 1,5 +  |                |               |                |               |           |                       | ■ 1,5-2 <b>1</b>     | -0,719:   |
| 12      | -7,5     | 0,890656429      | 0,666155   | 0,421786    | 0,1          | 1      |                |               |                |               |           | -                     | ■ 1-1,5       6      | -0,476    |
| 13      | -7,25    | 1,111945284      | 0,887443   | 0,643075    | 0,3          | 1      |                |               |                |               |           | 7                     | 0.5-1 8              | -0,255    |
| 14      | -7       | 1,297923365      | 1,073421   | 0,829053    | 0,5          | 0,5 -  |                |               |                |               |           | 6,25                  | 1                    | -0,069    |
| 15      | -6,75    | 1,437027456      | 1,212526   | 0,968157    | 0,7          | 0 -    |                |               |                |               | -2        | ,23                   | 9                    | 0,0699:   |
| 16      | -6,5     | 1,520608737      | 1,296107   | 1,051739    | 0,8          |        |                |               |                |               |           | 1                     | <b>■</b> -0,5-0 8    | 0,1535    |
| 17      | -6,25    | 1,543470529      | 1,318969   | 1,074601    | 0,           | -0,5 - | 80° - C        | -2,5          | 75 25          | in in in      | nf 10     |                       | ■ -10,5 9            | 0,1763    |
| 18      | -6       | 1,504191398      | 1,279689   | 1,035321    | 0,7          | -1     |                |               | m              |               |           | 7                     | -1.51 7              | 0,1370    |
| 19      | -5,75    | 1,405213528      | 1,180712   | 0,936344    | 0,6          |        |                |               |                |               |           | ·                     | 1                    | 0,0381    |
| 20      | -5,5     | 1,252690885      | 1,028189   | 0,783821    | 0,           | -1,5   |                | and the       |                |               |           |                       | -21,5 3              | -0,114    |
| 21      | -5,25    | 1,056106588      | 0,831605   | 0,587237    | 0,3          | -2     |                |               |                |               | 1         |                       | 1                    | -0,3      |
| 22      | -5       | 0,827683296      | 0,603181   | 0,358813    | 0,1          |        |                |               |                |               |           |                       | 4                    | -0,539    |
| 23      | -4,75    | 0,581623264      | 0,357121   | 0,112753    | -0,          |        |                |               |                |               | E.        |                       | 4                    | -0,785    |
| 24      | -4,5     | 0,333225311      | 0,108723   | -0,13564    | -0,          | ,      |                | -,            | .,             | .,            | .,        | .,                    |                      | -1,033    |
| 25      | -4,25    | 0,097933621      | -0,12657   | -0,37094    | -0,6199      | B -0,  | 858205975      | -1,07081      | -1,24457       | -1,36869      | -1,43545  | -1,44069              | -1,38409             | -1,269    |
| 26      | -4       | -0,10962251      | -0,33412   | -0,57849    | -0.8275      | 3 -1.  | 065762106      | -1,27837      | -1,45213       | -1,57625      | -1,643    | -1,64824              | -1,59164             | -1.476    |
| Cata    | PI OKrag | ∠ z=xx+yy ∠ e    | xp1 / exp2 | exp3 / f,t  | yg1 / f,tr   | yg2    | T, Cryg3 / A   | rkusz1 (3) 🔬  |                |               |           | 1000                  |                      |           |
| Gotowy  |          |                  |            |             |              |        |                |               |                |               |           | Ш 100% (-             | J                    | .::       |

"Projekt współfinansowany przez Unię Europejską w ramach Europejskiego Funduszu Społecznego"

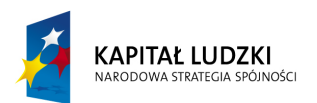

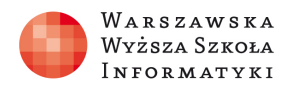

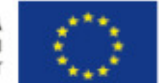

f) f( x,y)=-[ $x^2+y^2$ ] dla x <-4;4> y <-4,4> skok co 0,2 gdzie funkcja [x] oznacza znaną funkcję (podłoga, cześć całkowita, entier )

$$\lfloor x \rfloor = \max\{k \in \mathbb{Z} \colon k \leqslant x\}$$

W arkuszu Excel formuła będzie miała postać =-ZAOKR.DO.CAŁK(\$A3\*\$A3+B\$1\*B\$1)

#### Rozwiązanie przykładowe :

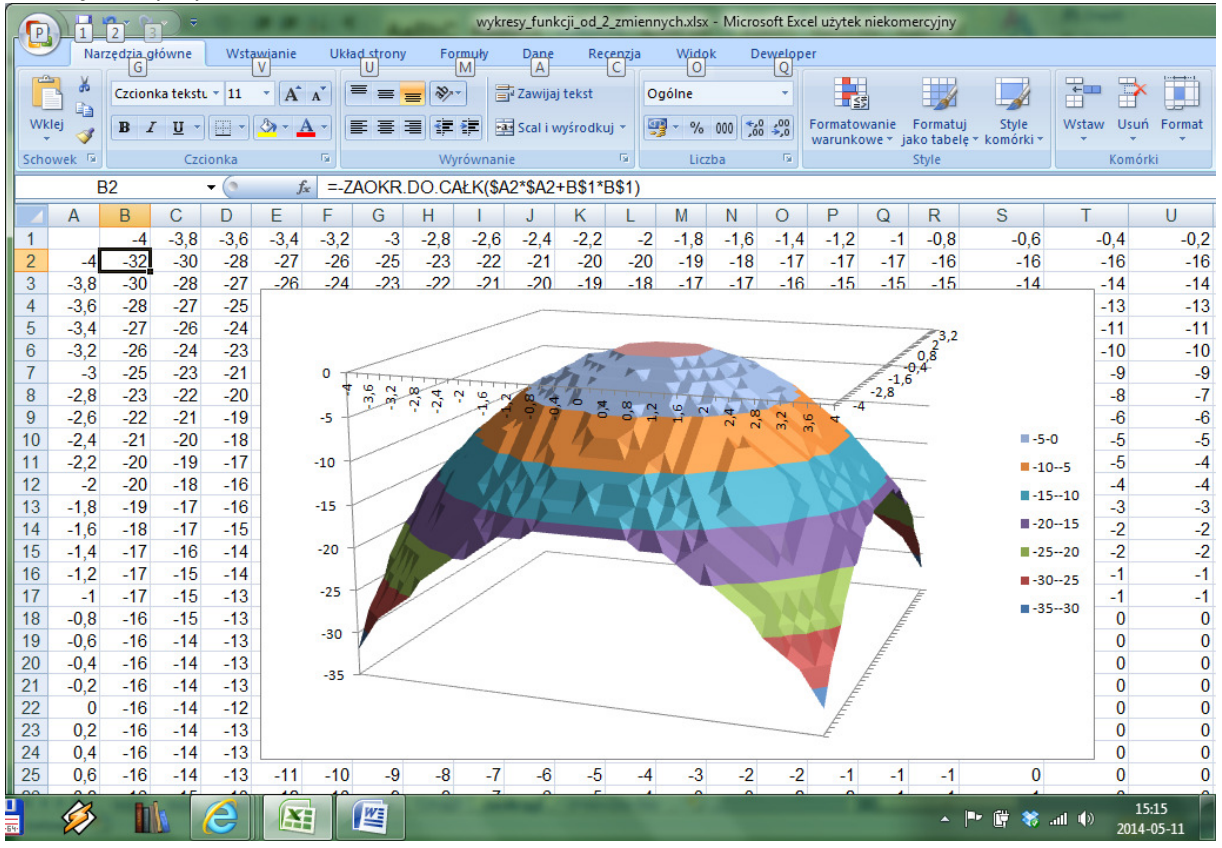

Niestety wykres obarczony jest pewnymi błędami (tam gdzie widać cienie w czaszy naszej przyciętej sfery powinny być dziury)

**g**)  $f(x,y)=x^2+2xy-3y^2$  dla  $x \in <-3; > y \in <-2, > skok$  co 0,25 przykładowe rozwiązanie:

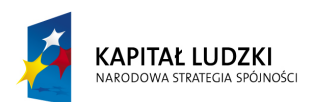

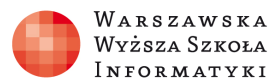

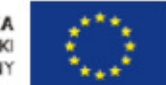

| n    |            | <b>`</b> ₩`) ₹ |                     | 100         | (Televised) |               | wykresy_fu | nkcji_od_2_zn   | niennych.xlsx                                                                                                    | - Microsoft E                                                                                                    | cel użytek nie                       | ekomercyjny      |             |          | -         |           |              |                | x   |
|------|------------|----------------|---------------------|-------------|-------------|---------------|------------|-----------------|----------------------------------------------------------------------------------------------------|----------------------------------------------------------------------------------------------------|--------------------------------------|------------------|-------------|----------|-----------|-----------|--------------|----------------|-----|
| 9    | Narzędzi   | główne         | Wstawianie          | Układ stror | ny Formi    | yły Dane      | Recenzja   | Widok           | Deweloper                                                                                                    |                                                                                                    |                                      |                  |             |          |           |           |              | <b>@</b> -     | e x |
|      | 🔏 Wytnij   | 2              | Czcionka tekstu     | · 11 · /    | х х =       | = <u>-</u> »  | - Zaw      | /ijaj tekst     | Ogólne                                                                                                    | +                                                                                                    | 4                                    |                  |             |          | × 💼       | Σ Autosum | owanie * 🛔   | 7 4            |     |
| Wkl  | 🚽 🛁 Kopiuj |                | P 7 II -            | 100 - A -   |             |               |            | l i umérodkui a | · · ·                                                                                                    | 000 €,0 ,00                                                                                                    | Formatowa                            | nie Formatui     | Style       | Wstaw Us | uń Format | Wypełnie  | nie * Sor    | tui i Znaidźi  |     |
| -    | 🎽 🍼 Malarz | formatów       | <b>D</b> 2 <u>0</u> |             |             |               |            | i i wysroukuj   | -3 /0                                                                                                    | 000 ,00 >,0                                                                                                    | warunkow                             | re 🐐 jako tabelę | * komórki * |          |           | Wyczyść · | filti        | uj * zaznacz * | -   |
|      | Schowek    | 191            | Czci                | ionka       | la j        | W             | równanie   |                 | × Licz                                                                                                    | ba 'x                                                                                                    |                                      | Style            |             | Kon      | lorki     |           | Edycja       |                |     |
|      | B2         | -              | (* <i>f</i> x       | =\$A2*\$A   | 2+2*\$A2*E  | 3\$1-3*B\$1*I | B\$1       |                 |                                                                                                    |                                                                                                    |                                      |                  |             |          |           |           |              |                | *   |
|      | А          | В              | С                   | D           | E           | F             | G          | Н               | 1                                                                                                    | J                                                                                                    | К                                    | L                | M           | N        | 0         | P         | Q            | R              |     |
| 1    |            | -2             | -1,75               | -1,5        | -1,25       | -1            | -0,75      | -0,5            | -0,25                                                                                                    | 0                                                                                                    | 0,25                                 | 0,5              | 0,75        | 1        | 1,25      | 1,5       | 1,75         | 2              |     |
| 2    | -3         | 9              | 10,3125             | 11,25       | 11,8125     | 12            | 11,8125    | 11,25           | 10,3125                                                                                                    | 9                                                                                                    | 7,3125                               | 5,25             | 2,8125      | 0        | -3,1875   | -6,75     | -10,6875     | -15            | -1  |
| 3    | -2,75      | 6,5625         |                     |             |             |               |            |                 |                                                                                                    |                                                                                                    |                                      |                  | 1,75        | -0,9375  | -4        | -7,4375   | -11,25       | -15,4375       |     |
| 4    | -2,5       | 4,25           | 5,812               |             |             |               |            |                 |                                                                                                    |                                                                                                    |                                      |                  | 3125        | -1,75    | -4,6875   | -8        | -11,6875     | -15,75         | -2  |
| 0    | -2,25      | 2,0625         | 3,7                 |             |             | /             |            |                 |                                                                                                    |                                                                                                    |                                      |                  | 075         | -2,4375  | -5,25     | -8,4375   | -12          | -15,9375       | -   |
| 7    | 4 75       | 1 0275         | 1,012               |             | /           |               |            |                 |                                                                                                    |                                                                                                    |                                      |                  | 1.25        | -0       | -5,0075   | -0,70     | -12,1070     | -10            | -4  |
| 0    | -1,75      | -1,9375        | 1 697               | 40          | T           |               |            |                 |                                                                                                    |                                                                                                    |                                      |                  | 1,20        | -3,4373  | 6 1975    | -0,9375   | 12 1075      | -10,9375       | -   |
| 9    | -1.25      | -5 4375        | -1,007              |             | 1           |               |            |                 |                                                                                                    |                                                                                                    |                                      |                  | -2          | -3 9375  | -6.25     | -8 9375   | -12,1073     | -15 4375       |     |
| 10   | -1,20      | -0,4010        | -4 687              | 20          |             |               |            |                 |                                                                                                    |                                                                                                    | 4.2                                  | 5                | 1875        | -0,0010  | -6 1875   | -8.75     | -11 6875     | -10,4010       |     |
| 11   | -0.75      | -8 4375        | 1,007               |             |             |               |            |                 |                                                                                                    |                                                                                                    | 175                                  | 20-40            | 2 25        | -3 9375  | -6        | -8 4375   | -11.25       | -14 4375       |     |
| 12   | -0.5       | -9.75          | -7.187              | 0           | TTTT I      | -             |            |                 |                                                                                                    |                                                                                                    | 0,5                                  | 0-20             | 1875        | -3.75    | -5.6875   | -8        | -10.6875     | -13.75         | -1  |
| 13   | -0,25      | -10,9375       | -8,2                |             | NA          | 1.5           | 1 20       | 5 N 10          | 1111-                                                                                                    | E.                                                                                                    | -0,75                                | -20-0            | -2          | -3,4375  | -5,25     | -7,4375   | -10          | -12,9375       |     |
| 14   | 0          | -12            | -9,187              | -20         | F.          |               | 0          | 2,1             | a,5 a                                                                                                    | 5 5                                                                                                    |                                      | <b>■</b> -402    | 0 3875      | -3       | -4,6875   | -6,75     | -9,1875      | -12            | -1  |
| 15   | 0,25       | -12,9375       | -1                  |             | /           | /             | (          |                 |                                                                                                    |                                                                                                    | and the second second second         | E 60 4           | 1,25        | -2,4375  | -4        | -5,9375   | -8,25        | -10,9375       |     |
| 16   | 0,5        | -13,75         | -10,687             | -40         | T,          | / /           |            |                 |                                                                                                    |                                                                                                    |                                      |                  | 6875        | -1,75    | -3,1875   | -5        | -7,1875      | -9,75          | -1  |
| 17   | 0,75       | -14,4375       | -11,2               |             | /           | /             | -          |                 |                                                                                                    |                                                                                                    | And in case of the local division of | ■ -806           | 0 0         | -0,9375  | -2,25     | -3,9375   | -6           | -8,4375        |     |
| 18   | 1          | -15            | -11,687             | -60         |             | / /           |            |                 |                                                                                                    | and the second second second second second second second second second second second second second second second |                                      | <b>-100</b>      | 80 3125     | 0        | -1,1875   | -2,75     | -4,6875      | -7             |     |
| 19   | 1,25       | -15,4375       | -1                  |             | 1/          | /             |            |                 |                                                                                                    |                                                                                                    | Ē                                    |                  | 1,75        | 1,0625   | 0         | -1,4375   | -3,25        | -5,4375        |     |
| 20   | 1,5        | -15,75         | -12,187             | -80         |             | /             |            |                 |                                                                                                    |                                                                                                    | Ē                                    |                  | 8125        | 2,25     | 1,3125    | 0         | -1,6875      | -3,75          |     |
| 21   | 1,75       | -15,9375       | -12,2               |             | /           |               |            |                 |                                                                                                    |                                                                                                    | Ē                                    |                  | 4           | 3,5625   | 2,75      | 1,5625    | 0            | -1,9375        |     |
| 22   | 2          | -16            | -12,187             | -10         | 0           |               |            |                 |                                                                                                    | Ē                                                                                                    |                                      |                  | 8125        | 5        | 4,3125    | 3,25      | 1,8125       | 0              |     |
| 23   | 2,25       | -15,9375       | -1                  |             |             |               |            |                 |                                                                                                    | Ē                                                                                                    |                                      |                  | 6,75        | 6,5625   | 7 0405    | 5,0625    | 3,75         | 2,0625         |     |
| 24   | 2,5        | -15,75         | -11,687             |             |             |               |            |                 | and the second second sec | Ē                                                                                                    |                                      |                  | 5125        | 8,25     | 7,8125    | 0.0005    | 5,8125       | 4,25           |     |
| 25   | 2,75       | -10,4375       | -11,2               | 6 76        | 2 1075      | 0             | 2 0125     | E 2E            | 7 2125                                                                                                    | 0                                                                                                    | 10 2125                              | 11.25            | 11 0125     | 10,0625  | 9,75      | 9,0625    | 8<br>10 2125 | 0,0025         |     |
| 20   | 0.05       | 14 4075        | -10,0075            | -0,75       | -3,1075     | 1.0005        | 2,0125     | 0,20            | 1,3120                                                                                                    | 10 5005                                                                                                    | 10,3125                              | 11,20            | 40.75       | 14 0005  | 11,0125   | 11,20     | 10,3125      | 44 5005        | -   |
| 14 4 | ▶ ► exp    | 1 / exp2 /     | exp3 / f,tryg       | 1 / f,tryg2 | / f,tryg3 / | zaokrągi      | z=xx+2xy-3 | YY / 🔁 /        |                                                                                                    |                                                                                                    | I                                    |                  | 111         |          |           |           |              |                |     |

## Panel ekspertów (5 minut)

Jakie były problemy przy tworzeniu arkusza?

## Dyskusja podsumowująca (5-10 minut)

#### Wnioski

Każdą funkcję od 2-zmiennych można narysować w arkuszu tworząc tabelę zakresów dla x i y i pamiętając o ręcznym wyrzuceniu wartości dla x oraz y- kiedy wyrażenie algebraiczne traci sens liczbowy;

## Ocenianie

ocena wykonanych arkuszy w MS Excel

## Dostępne pliki

Prezentacja wykresy\_funkcji\_od\_2-zmiennych.pptx; arkusz wykresy\_funkcji\_od\_2-zmiennych.xls zadania\_ wykresy\_funkcji\_od\_2-zmiennych.doc